### Fisher ROC Ethernet Driver

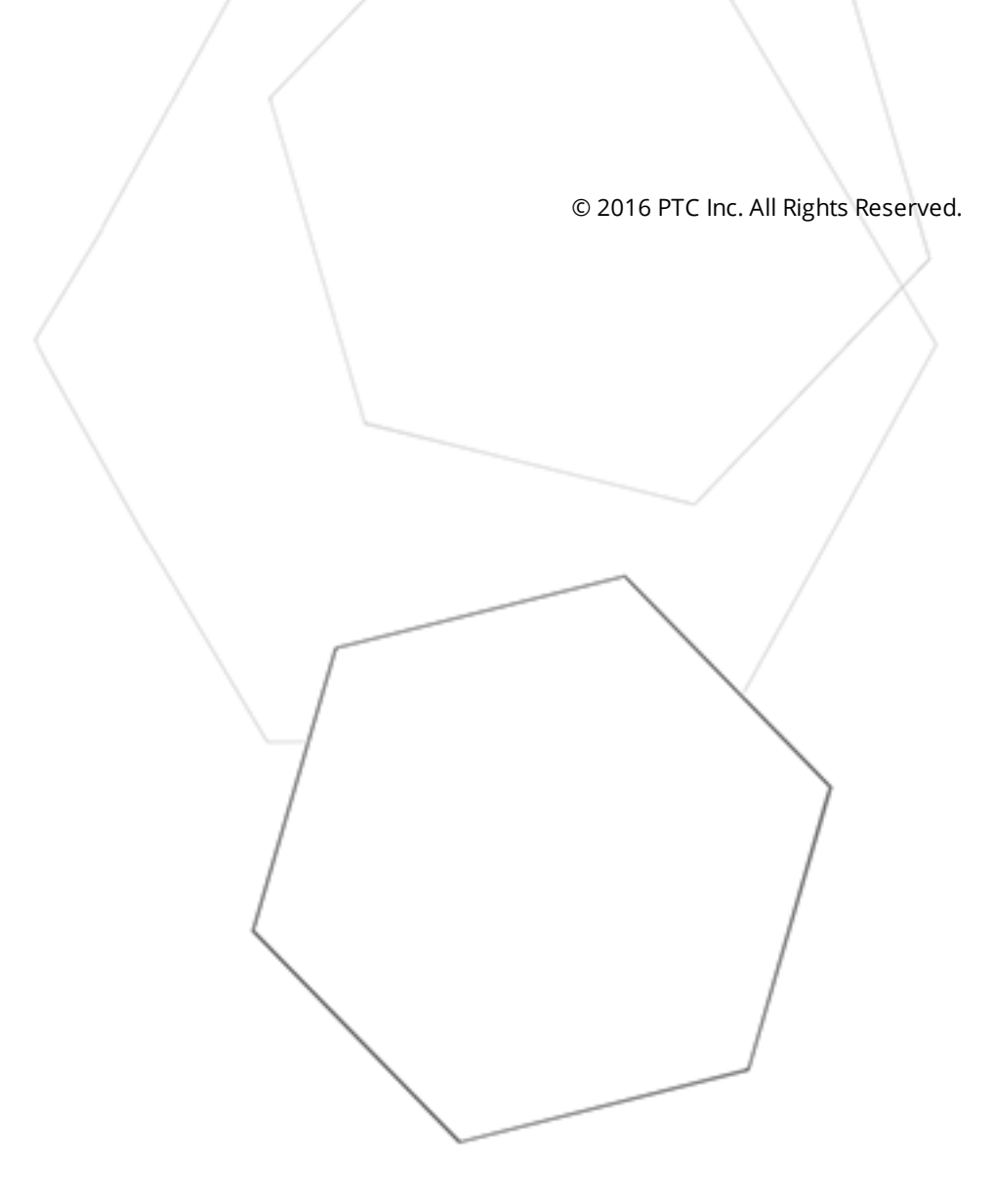

### Table of Contents

| Fisher ROC Ethernet Driver    1                    |
|----------------------------------------------------|
| Table of Contents 2                                |
| Fisher ROC Ethernet Driver 6                       |
| Overview                                           |
| Channel Setup 8                                    |
| Channel Properties - General11                     |
| Channel Properties - Ethernet Communications12     |
| Channel Properties - Write Optimizations13         |
| Channel Properties - Advanced14                    |
| Channel Properties - Communication Serialization14 |
| Device Properties                                  |
| Device Properties - General                        |
| Device Properties - Scan Mode                      |
| Device Properties - Timing                         |
| Device Properties - Auto-Demotion                  |
| Device Properties - Tag Generation                 |
| Device Properties - Time Synchronization           |
| Device Properties - Communication Parameters       |
| Device Properties - Tag Import Settings            |
| Device Properties - Ethernet Encapsulation         |
| Device Properties - Communication Specification    |
| Device Properties - Operator Identification27      |
| Device Properties - EFM Meters                     |
| EFM Attribute Mapping                              |
| Device Properties - Redundancy                     |
| Data Type Descriptions                             |
| TLP Data Type Conversion Process and Examples      |
| Address Descriptions                               |
| ROC Point Types                                    |
| Logical / Point Number Details                     |
| User-Defined Point Types                           |
| User Table Points                                  |
| Bit Assignments                                    |
| Statistics Items                                   |
| Error Descriptions                                 |
| Address Validation                                 |

| Address <address> is out of range for the specified device or register</address>                                                                                                    | 43 |
|----------------------------------------------------------------------------------------------------|----|
| Data type <type> is not valid for device address <address></address></type>                                                                                                    | 43 |
| Device address <address> contains a syntax error</address>                                                                                                    | 44 |
| Device address <address> is not supported by model <model name=""></model></address>                                                                                                    | 44 |
| Device address <address> is read only.</address>                                                                                                    | 44 |
| Missing address.                                                                                                    | 44 |
| Automatic Tag Database Generation Messages                                                                                                    | 44 |
| Error importing CSV tag record <record number="">: Address <address> is out of range for the specified device or register.</address></record>                                                                                                    | 45 |
| Unable to generate a tag database for device <device>. Reason: <error reason=""></error></device>                                                                                                    | 45 |
| Unable to generate a tag database for device <device>. Reason: auto tag generation failed.</device>                                                                                                    | 46 |
| Unable to generate a tag database for device <device>. Reason: Error while reading from import file.</device>                                                                                                    | 46 |
| Unable to generate a tag database for device <device>. Reason: Error while reading from ROC system file.</device>                                                                                                    | 46 |
| Unable to generate a tag database for device <device>. Reason: Failed to open record set4</device>                                                                                                    | 47 |
| Unable to generate a tag database for device <device>. Reason: Import file <file name=""> not found.4</file></device>                                                                                                    | 47 |
| Unable to generate a tag database for device <device>. Reason: Input file is corrupt</device>                                                                                                    | 47 |
| Unable to generate a tag database for device <device>. Reason: Input file not found</device>                                                                                                    | 48 |
| Unable to generate a tag database for device <device>. Reason: Low memory resources</device>                                                                                                    | 48 |
| Unable to generate a tag database for device <device>. Reason: ROC system file <file name=""> not found.</file></device>                                                                                                    | 48 |
| Unable to generate a tag database for device <device>. Reason: System DB file <file name=""> not found.</file></device>                                                                                                    | 48 |
| Device-Specific Messages                                                                                                    | 49 |
| <device name=""> - Failed to read EFM pointer file. <extended error="">.</extended></device>                                                                                                    | 49 |
| <device name=""> - Failed to write EFM pointer file. <extended error=""></extended></device>                                                                                                    | 50 |
| Block read for point type <point type="">, logical address <logical address="">, parameter range <start -="" end="" parameter=""> of device <device name=""> failed. <error reason=""></error></device></start></logical></point>                                                         | 50 |
| Device <device> responded with error. (Tag <tag address="">) - Details: <error code=""></error></tag></device>                                                                                                    | 50 |
| Failed to obtain data block for point type = <point type="">, logical address = <address>, starting parameter = <starting parameter="">, ending parameter <ending parameter=""> for device <device>. Error = <roc code="" error="">.</roc></device></ending></starting></address></point> | 51 |
| Failed to write data for point type = <point type="">, logical address = <address>, parameter = <parameter> for device <device>. Error = <error code=""></error></device></parameter></address></point>                                                                                   | 51 |
| Operator identification failed for device <device name="">. <error reason=""></error></device>                                                                                                    | 52 |
| Read for point type <point type="">, logical address <logical address="">, parameter number</logical></point>                                                                                                    |    |
| <pre><parameter number=""> of device <device name=""> failed. <error reason=""></error></device></parameter></pre>                                                                                                    | 52 |
| ROC initialization error: Unable to read general configuration.                                                                                                    | 52 |
| ROC initialization error: Unable to retrieve I/O map                                                                                                    | 53 |

| Serialization of EFM data to temporary file <file name=""> failed. Reason: <file error="" i="" o=""></file></file>                                                                                                    | 53      |
|----------------------------------------------------------------------------------------------------|---------|
| The username or password supplied was not accepted. Error = 6                                                                                                    | . 53    |
| The username or password supplied was not accepted. Error = 63                                                                                                    | 53      |
| Time synchronization with device <device name=""> failed. <error reason=""></error></device>                                                                                                    | 54      |
| Write for the following tags of device <device name=""> failed: <tag list="">. <error reason=""></error></tag></device>                                                                                                    | . 54    |
| Write request rejected on read-only item reference <channel name=""> <device name=""> <address>.</address></device></channel>                                                                                                    | .54     |
| Device Status Messages                                                                                                    | . 55    |
| Device <device name=""> is not responding.</device>                                                                                                    | 55      |
| EFM <type> upload failed for device <device>. <reason></reason></device></type>                                                                                                    | 55      |
| Resetting the EFM cache for device <device>.</device>                                                                                                    | 55      |
| User Configurable Table Messages                                                                                                    | 56      |
| Block read for user table , location range <start location=""> - <end location=""> of device <device name=""> failed. Device returned error code <error code=""></error></device></end></start>                                                                           | 56      |
| Block read for user table , location range <start location=""> - <end location=""> of device <device name=""> failed. Framing error.</device></end></start>                                                                                                    | 57      |
| Block read for user table , location range <start location=""> - <end location=""> of device <device name=""> failed. Locations are not configured in the user table</device></end></start>                                                                               | 57      |
| Error parsing user table configuration on device <device name="">. User table  contains an invalid point type, location, or parameter in table location <location address=""></location></device>                                                                         | 57      |
| Error parsing user table configuration on device <device name="">. User table  contains an invalid user-defined point type, location, or parameter in table location <location address="">.</location></device>                                                           | 57      |
| Read for user table , location <location address=""> of device <device name=""> failed.<br/>Device returned error code <error code="">.</error></device></location>                                                                                                    | . 58    |
| Read for user table , location <location address=""> of device <device name=""> failed.<br/>Framing error.</device></location>                                                                                                    | . 58    |
| Read for user table , location <location address=""> of device <device name=""> failed.<br/>Location is not configured in the user table.</device></location>                                                                                                    | 58      |
| User table configuration upload on device <device name=""> failed. Device responded with error code <error code="">.</error></device>                                                                                                    | . 58    |
| User table configuration upload on device <device name=""> failed. Device not responding</device>                                                                                                    | 59      |
| User table configuration upload on device <device name=""> failed. Framing error</device>                                                                                                    | . 59    |
| User table configuration upload on device <device name=""> failed. Internal error</device>                                                                                                    | 59      |
| User-Defined Point Messages                                                                                                    | 59      |
| Block read for point type <point type="">, logical address <logical address="">, parameter range <start<br>parameter - end parameter&gt; of device <device name=""> failed. Parameters are not in the loaded<br/>UDP configuration.</device></start<br></logical></point> | :<br>60 |
| Read for point type <point type="">, logical address <logical address="">, parameter number <parameter> of device <device name=""> failed. Parameter is not in the loaded UDP configuration.</device></parameter></logical></point>                                       | . 60    |
| Unable to load user-defined point configuration for point type <point type="">, logical address <logical address="">, parameter number <parameter> of device <device name="">. The number of parameters for this point is 0.</device></parameter></logical></point>       | 60      |
|                                                                                                    | -       |

| Ir | ndex                                                                                                    | 64   |
|----|----------------------------------------------------------------------------------------------------|------|
|    | Error Reasons                                                                                                    | 63   |
|    | ROC Error Codes                                                                                                    | 62   |
|    | User-defined point configuration upload for point type <point type="">, logical address <logical address="">, parameter number <parameter> of device <device name=""> failed. <error reason=""></error></device></parameter></logical></point> | . 61 |
|    | Unable to parse the user-defined point configuration information for point type <point type=""> on device <device name=""></device></point>                                                                                                    | 61   |

#### **Fisher ROC Ethernet Driver**

Help version 1.021

#### CONTENTS

Overview What is the Fisher ROC Ethernet Driver?

<u>Channel Setup</u> How do I configure channels for use with this driver?

Device Setup How do I configure a device for use with this driver?

Data Types Description What data types does this driver support?

Tag Generation How can tags be automatically created for this driver?

#### Address Descriptions

How do I address a data location on a Fisher ROC Ethernet device?

#### **Error Descriptions**

What error messages does the Fisher ROC Ethernet Driver produce?

#### Overview

The Fisher ROC Ethernet Driver provides a reliable way to connect Fisher ROC Ethernet controllers to OPC client applications, including HMI, SCADA, Historian, MES, ERP, and countless custom applications. This driver supports communication with devices using the Ethernet networking technology as standardized by the IEEE. Ethernet communication divides a stream of data into shorter pieces called frames. Each frame contains source and destination addresses and error-checking data so that damaged data can be detected and re-transmitted.

Note: For more information on available Opcodes, Point Types, Parameters, and Opcode 255 Error Codes, refer to the ROC Protocol User Manual.

**Important:** EFM functionality is not available in all server versions. To determine whether support is available, refer to the "Server Summary Information" topic located in the server help file.

#### **Supported Devices**

FloBoss 100 Series FloBoss 407 FloBoss 500 Series ROC 300 Series-ROCPAC ROC 300 Series-FlashPAC RegFlo

#### Supported Protocol

Remote Operation Controllers (ROC)

#### Maximum Number of Channels and Devices

The maximum number of supported channels is 1024. The maximum number of devices supported per channel is 255.

• **Note:** This driver does not support Report by Exception.

#### **Channel Setup**

#### Communication

The Fisher ROC Ethernet Driver supports communication with devices using the Ethernet networking technology as standardized by the IEEE. Ethernet communication divides a stream of data into shorter pieces called frames. Each frame contains source and destination addresses and error-checking data so that damaged data can be detected and re-transmitted. The maximum number of supported channels is 1024.

To create a new channel:

1. In the Project View, right-click and choose **New Channel**.

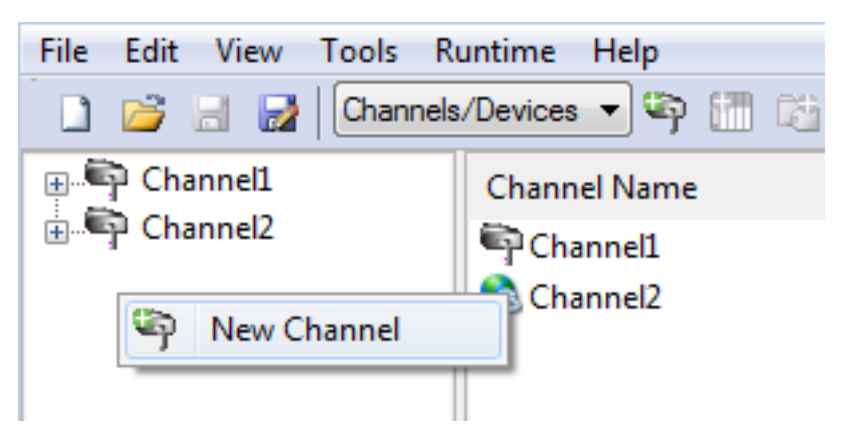

2. Accept the default channel name or enter a name for the new channel.

| Add Channel Wizard                        |                                                                                       |
|-------------------------------------------|---------------------------------------------------------------------------------------|
| Select the type of channel to be created: |                                                                                       |
|                                           | Next Cancel                                                                           |
|                                           | Add Channel Wizard<br>Select the type of channel to be created:<br>Fisher ROC Ethemet |

- 3. Click Next >.
- 4. From the Device Driver drop-down, select Fisher ROC Ethernet.

| 0 | Add Channel Wizard                                         |                     |
|---|------------------------------------------------------------|---------------------|
|   | Specify the identity of this object.<br>Name:<br>Channel 1 |                     |
|   |                                                            | <u>N</u> ext Cancel |

- 5. Click **Next >**.
- 6. Configure the channel.

| $\bigcirc$ | Add Channel Wizard                                                                                                    |
|------------|----------------------------------------------------------------------------------------------------|
|            | Limit data transmissions to one channel at a time by assigning this channel to a virtual network. Virtual Network: None  Specify the number of transactions to perform when a channel is given permission to communicate. |
|            | Transactions per Cycle:                                                                                                    |
|            | <u>N</u> ext Cancel                                                                                                    |

**Virtual Network** - Select the network name or the default, None **Transactions per cycle** - Enter the target number or accept 1 (default).

- 7. Click **Next >**.
- 8. Select **Default** or **Intel Pro/1000** (list is based on the detected environment).

| 0 | Add Channel Wizard                                                                           | x    |
|---|----------------------------------------------------------------------------------------------|------|
|   | Indicate a network adapter to bind for Ethernet devices in this channel.<br>Network Adapter: |      |
|   | <u>N</u> ext Car                                                                             | ncel |

#### 9. Click **Next >**.

10. Configure channel writes.

| $\bigcirc$ | Add Channel Wizard                                                                                                    |
|------------|----------------------------------------------------------------------------------------------------|
|            |                                                                                                    |
|            | Choose how write data is passed to the underlying communications driver when more than<br>one write exists in the write queue.                                                                                                    |
|            | Optimization Method:                                                                                                    |
|            | Write only latest value for all tags                                                                                                    |
|            | Specify the ratio of write operations to read operations, based on one read per<br>configurable number of writes. This allows optimization for applications with continuous<br>writes versus a more balanced back and forth data flow. |
|            | Duty Cycle:                                                                                                    |
|            | 10                                                                                                    |
|            |                                                                                                    |
|            | <u>N</u> ext Cancel                                                                                                    |

**Optimization Method** - Accept the default or change the selection.

- Write all values for all tags (most data, most network traffic)
- Write only the latest value for non-Boolean tags (least data, least network traffic)
- Write only the latest value for all tags (key data, moderate network traffic)

**Duty Cycle** - Accept 10 (default) writes for every 1 read or adjust using the up/down arrows. The range is 1-10.

11. Click **Next >**.

12. Configure how non-normalized values will be handled.

| G Add Channel Wizard                                                                          |                     |
|-----------------------------------------------------------------------------------------------|---------------------|
| Choose how to send invalid floating-point numb<br>Floating-Point Values:<br>Replace with zero | ers to the dient.   |
|                                                                                               | <u>N</u> ext Cancel |

**Replaced with zero** recognizes invalid outliers and eliminates them by replacing the value with integer zero (default).

Unmodified allows values that are potentially invalid outliers into the data stream.

- 13. Click **Next >**.
- 14. Configure the time, in milliseconds, between requests to devices.

| $\bigcirc$ | Add Channel Wizard                                                                                                    |
|------------|----------------------------------------------------------------------------------------------------|
|            | Specify the amount of time the communications channel waits to send new requests to the next device after data is received from the current device on the same channel. Setting the parameter to zero (0) disables the delay.<br>Inter-Device Delay (ms): |
|            | <u>N</u> ext Cancel                                                                                                    |

**Delay** Accept 0 milliseconds (default) or adjust using the up/down arrows. The range is 0-60000 ms.

- 15. Click **Next >**.
- 16. Review the configuration in the Summary wizard step.
- 17. If necessary, use the **< Back** button to return to previous steps to make changes.
- 18. Click **Finish** >.

#### **Channel Properties - General**

This server supports the use of simultaneous multiple communications drivers. Each protocol or driver used in a server project is called a channel. A server project may consist of many channels with the same

communications driver or with unique communications drivers. A channel acts as the basic building block of an OPC link. This group is used to specify general channel properties, such as the identification attributes and operating mode.

| Property Groups                               |                     |         |
|-----------------------------------------------|---------------------|---------|
| General                                       | Name                |         |
| Ethemet Communications<br>Write Optimizations | Description         |         |
|                                               | Driver              |         |
|                                               | Diagnostics         |         |
| Advanced                                      | Diagnostics Capture | Disable |

#### Identification

**Name**: User-defined identity of this channel. In each server project, each channel name must be unique. Although names can be up to 256 characters, some client applications have a limited display window when browsing the OPC server's tag space. The channel name is part of the OPC browser information. For information on reserved characters, refer to "How To... Properly Name a Channel, Device, Tag, and Tag Group" in the server help.

Description: User-defined information about this channel.

Many of these properties, including Description, have an associated system tag.

**Driver**: Selected protocol / driver for this channel. This property specifies the device driver that was selected during channel creation. It is a disabled setting in the channel properties.

• **Note**: With the server's online full-time operation, these properties can be changed at any time. This includes changing the channel name to prevent clients from registering data with the server. If a client has already acquired an item from the server before the channel name is changed, the items are unaffected. If, after the channel name has been changed, the client application releases the item and attempts to reacquire using the old channel name, the item is not accepted. With this in mind, changes to the properties should not be made once a large client application has been developed. Utilize the User Manager to prevent operators from changing properties and restrict access rights to server features.

#### Diagnostics

**Diagnostics Capture**: When enabled, this option makes the channel's diagnostic information available to OPC applications. Because the server's diagnostic features require a minimal amount of overhead processing, it is recommended that they be utilized when needed and disabled when not. The default is disabled.

For more information, refer to "Communication Diagnostics" in the server help. Not all drivers support diagnostics. To determine whether diagnostics are available for a particular driver, open the driver information and locate the "Supports device level diagnostics" statement.

#### **Channel Properties - Ethernet Communications**

Ethernet Communication can be used to communicate with devices.

12 \_

| Property Groups        | Ethernet Settings |           |
|------------------------|-------------------|-----------|
| General                | Network Adapter   | Default 🗨 |
| Betweet Communications |                   |           |
| Write Optimizations    |                   |           |
| Advanced               |                   |           |
| / avancea              |                   |           |

#### Ethernet Settings

**Network Adapter**: Specify the network adapter to bind. When Default is selected, the operating system selects the default adapter.

#### **Channel Properties - Write Optimizations**

As with any OPC server, writing data to the device may be the application's most important aspect. The server intends to ensure that the data written from the client application gets to the device on time. Given this goal, the server provides optimization properties that can be used to meet specific needs or improve application responsiveness.

| Property Groups        | Write Optimizations |                                      |
|------------------------|---------------------|--------------------------------------|
| General                | Optimization Method | Write Only Latest Value for All Tags |
| Ethemet Communications | Duty Cycle          | 10                                   |
| Write Optimizations    |                     |                                      |
| Write Optimizations    |                     |                                      |

#### Write Optimizations

**Optimization Method**: controls how write data is passed to the underlying communications driver. The options are:

- Write All Values for All Tags: This option forces the server to attempt to write every value to the controller. In this mode, the server continues to gather write requests and add them to the server's internal write queue. The server processes the write queue and attempts to empty it by writing data to the device as quickly as possible. This mode ensures that everything written from the client applications is sent to the target device. This mode should be selected if the write operation order or the write item's content must uniquely be seen at the target device.
- Write Only Latest Value for Non-Boolean Tags: Many consecutive writes to the same value can accumulate in the write queue due to the time required to actually send the data to the device. If the server updates a write value that has already been placed in the write queue, far fewer writes are needed to reach the same final output value. In this way, no extra writes accumulate in the server's queue. When the user stops moving the slide switch, the value in the device is at the correct value at virtually the same time. As the mode states, any value that is not a Boolean value is updated in the server's internal write queue and sent to the device at the next possible opportunity. This can greatly improve the application performance.

• **Note**: This option does not attempt to optimize writes to Boolean values. It allows users to optimize the operation of HMI data without causing problems with Boolean operations, such as a momentary push button.

• Write Only Latest Value for All Tags: This option takes the theory behind the second optimization mode and applies it to all tags. It is especially useful if the application only needs to send the latest value to the device. This mode optimizes all writes by updating the tags currently in the write queue before they are sent. This is the default mode.

**Duty Cycle**: is used to control the ratio of write to read operations. The ratio is always based on one read for every one to ten writes. The duty cycle is set to ten by default, meaning that ten writes occur for each read operation. Although the application is performing a large number of continuous writes, it must be ensured that read data is still given time to process. A setting of one results in one read operation for every write operation. If there are no write operations to perform, reads are processed continuously. This allows optimization for applications with continuous writes versus a more balanced back and forth data flow.

• **Note**: It is recommended that the application be characterized for compatibility with the write optimization enhancements before being used in a production environment.

#### **Channel Properties - Advanced**

This group is used to specify advanced channel properties. Not all drivers support all properties; so the Advanced group does not appear for those devices.

| Property Groups     | Non-Normalized Float Handling |                   |
|---------------------|-------------------------------|-------------------|
| General             | Floating-Point Values         | Replace with Zero |
| Write Optimizations | Inter-Device Delay            |                   |
|                     | Inter-Device Delay (ms)       | 0                 |
|                     |                               |                   |

**Non-Normalized Float Handling**: Non-normalized float handling allows users to specify how a driver handles non-normalized IEEE-754 floating point data. A non-normalized value is defined as Infinity, Not-a-Number (NaN), or as a Denormalized Number. The default is Replace with Zero. Drivers that have native float handling may default to Unmodified. Descriptions of the options are as follows:

- **Replace with Zero**: This option allows a driver to replace non-normalized IEEE-754 floating point values with zero before being transferred to clients.
- **Unmodified**: This option allows a driver to transfer IEEE-754 denormalized, normalized, nonnumber, and infinity values to clients without any conversion or changes.

• **Note:** This property is disabled if the driver does not support floating point values or if it only supports the option that is displayed. According to the channel's float normalization setting, only real-time driver tags (such as values and arrays) are subject to float normalization. For example, EFM data is not affected by this setting.lin

For more information on the floating point values, refer to "How To ... Work with Non-Normalized Floating Point Values" in the server help.

**Inter-Device Delay**: Specify the amount of time the communications channel waits to send new requests to the next device after data is received from the current device on the same channel. Zero (0) disables the delay.

**Note:** This property is not available for all drivers, models, and dependent settings.

#### Channel Properties - Communication Serialization

The server's multi-threading architecture allows channels to communicate with devices in parallel. Although this is efficient, communication can be serialized in cases with physical network restrictions (such as Ethernet radios). Communication serialization limits communication to one channel at a time within a virtual network.

The term "virtual network" describes a collection of channels and associated devices that use the same pipeline for communications. For example, the pipeline of an Ethernet radio is the master radio. All channels

using the same master radio associate with the same virtual network. Channels are allowed to communicate each in turn, in a "round-robin" manner. By default, a channel can process one transaction before handing communications off to another channel. A transaction can include one or more tags. If the controlling channel contains a device that is not responding to a request, the channel cannot release control until the transaction times out. This results in data update delays for the other channels in the virtual network.

| Property Groups             | Channel-Level Settings |               |
|-----------------------------|------------------------|---------------|
| Concert                     | Virtual Network        | None          |
| Serial Communications       | Transactions per Cycle | 1             |
|                             | Global Settings        |               |
| Communication Serialization | Network Mode           | Load Balanced |

#### Channel-Level Settings

**Virtual Network** This property specifies the channel's mode of communication serialization. Options include None and Network 1 - Network 50. The default is None. Descriptions of the options are as follows:

- **None**: This option disables communication serialization for the channel.
- **Network 1 Network 50**: This option specifies the virtual network to which the channel is assigned.

**Transactions per Cycle** This property specifies the number of single blocked/non-blocked read/write transactions that can occur on the channel. When a channel is given the opportunity to communicate, this number of transactions attempted. The valid range is 1 to 99. The default is 1.

#### **Global Settings**

- Network Mode: This property is used to control how channel communication is delegated. In Load Balanced mode, each channel is given the opportunity to communicate in turn, one at a time. In Priority mode, channels are given the opportunity to communicate according to the following rules (highest to lowest priority):
  - Channels with pending writes have the highest priority.
  - Channels with pending explicit reads (through internal plug-ins or external client interfaces) are prioritized based on the read's priority.
  - Scanned reads and other periodic events (driver specific).

The default is Load Balanced and affects *all* virtual networks and channels.

Devices that rely on unsolicited responses should not be placed in a virtual network. In situations where communications must be serialized, it is recommended that Auto-Demotion be enabled.

Due to differences in the way that drivers read and write data (such as in single, blocked, or non-blocked transactions); the application's Transactions per cycle property may need to be adjusted. When doing so, consider the following factors:

- How many tags must be read from each channel?
- How often is data written to each channel?
- Is the channel using a serial or Ethernet driver?
- Does the driver read tags in separate requests, or are multiple tags read in a block?

• Have the device's Timing properties (such as Request timeout and Fail after *x* successive timeouts) been optimized for the virtual network's communication medium?

#### **Device Properties**

The configuration of a device is considered the device's properties. To review or modify settings on a device; select the device, right-click, and select **Properties**. The settings are organized by group.

#### **General**

Scan Mode Timing Auto Demotion Tag Generation Time Synchronization Communication Parameters Tag Import Settings Communication Specification Operator Identification EFM Meters Redundancy

#### **Device Properties - General**

A device represents a single target on a communications channel. If the driver supports multiple controllers, users must enter a device ID for each controller.

| Property Groups       |                    |         |
|-----------------------|--------------------|---------|
| General               | Name               |         |
| Scan Mode             | Description        |         |
| Ethemet Encansulation | Channel Assignment |         |
| Timing                | Driver             |         |
| Auto-Demotion         | Model              |         |
| Bedundancy            | ID Format          | Decimal |
| neodnidancy           | ID                 | 2       |
|                       | Operating Mode     |         |
|                       | Data Collection    | Enable  |
|                       | Simulated          | No      |

#### Identification

**Name**: This property specifies the name of the device. It is a logical user-defined name that can be up to 256 characters long, and may be used on multiple channels.

Note: Although descriptive names are generally a good idea, some OPC client applications may have a limited display window when browsing the OPC server's tag space. The device name and channel name become part of the browse tree information as well. Within an OPC client, the combination of channel name and device name would appear as "ChannelName.DeviceName".

For more information, refer to "How To... Properly Name a Channel, Device, Tag, and Tag Group" in server help.

**Description**: User-defined information about this device.

Many of these properties, including Description, have an associated system tag.

**Channel Assignment**: User-defined name of the channel to which this device currently belongs.

Driver: Selected protocol driver for this device.

**Model**: This property specifies the specific type of device that is associated with this ID. The contents of the drop-down menu depends on the type of communications driver being used. Models that are not supported by a driver are disabled. If the communications driver supports multiple device models, the model selection can only be changed when there are no client applications connected to the device.

Note: If the communication driver supports multiple models, users should try to match the model selection to the physical device. If the device is not represented in the drop-down menu, select a model that conforms closest to the target device. Some drivers support a model selection called "Open," which allows users to communicate without knowing the specific details of the target device. For more information, refer to the driver help documentation.

**ID**: This property specifies the device's driver-specific station or node. The type of ID entered depends on the communications driver being used. For many communication drivers, the ID is a numeric value. Drivers that support a Numeric ID provide users with the option to enter a numeric value whose format can be changed to suit the needs of the application or the characteristics of the selected communications driver. The ID format can be Decimal, Octal, and Hexadecimal.

• **Note**: If the driver is Ethernet-based or supports an unconventional station or node name, the device's TCP/IP address may be used as the device ID. TCP/IP addresses consist of four values that are separated by periods, with each value in the range of 0 to 255. Some device IDs are string based. There may be additional properties to configure within the ID field, depending on the driver. For more information, refer to the driver's help documentation.

#### **Operating Mode**

**Data Collection**: This property controls the device's active state. Although device communications are enabled by default, this property can be used to disable a physical device. Communications are not attempted when a device is disabled. From a client standpoint, the data is marked as invalid and write operations are not accepted. This property can be changed at any time through this property or the device system tags.

**Simulated**: This option places the device into Simulation Mode. In this mode, the driver does not attempt to communicate with the physical device, but the server continues to return valid OPC data. Simulated stops physical communications with the device, but allows OPC data to be returned to the OPC client as valid data. While in Simulation Mode, the server treats all device data as reflective: whatever is written to the simulated device is read back and each OPC item is treated individually. The item's memory map is based on the group Update Rate. The data is not saved if the server removes the item (such as when the server is reinitialized). The default is No.

#### Notes:

- 1. This System tag (\_Simulated) is read only and cannot be written to for runtime protection. The System tag allows this property to be monitored from the client.
- 2. In Simulation mode, the item's memory map is based on client update rate(s) (Group Update Rate for OPC clients or Scan Rate for native and DDE interfaces). This means that two clients that reference the same item with different update rates return different data.

18.

Simulation Mode is for test and simulation purposes only. It should never be used in a production environment.

#### **Device Properties - Scan Mode**

The Scan Mode specifies the subscribed-client requested scan rate for tags that require device communications. Synchronous and asynchronous device reads and writes are processed as soon as possible; unaffected by the Scan Mode properties.

| Property Groups | 🖻 Scan Mode                |                                      |
|-----------------|----------------------------|--------------------------------------|
| General         | Scan Mode                  | Respect Client-Specified Scan Rate 💌 |
| Scan Mode       | Initial Updates from Cache | Disable                              |
| Scall Moue      |                            |                                      |

**Scan Mode**: specifies how tags in the device are scanned for updates sent to subscribed clients. Descriptions of the options are:

- Respect Client-Specified Scan Rate: This mode uses the scan rate requested by the client.
- Request Data No Faster than Scan Rate: This mode specifies the maximum scan rate to be used. The valid range is 10 to 99999900 milliseconds. The default is 1000 milliseconds.
   Note: When the server has an active client and items for the device and the scan rate value is increased, the changes take effect immediately. When the scan rate value is decreased, the changes do not take effect until all client applications have been disconnected.
- **Request All Data at Scan Rate**: This mode forces tags to be scanned at the specified rate for subscribed clients. The valid range is 10 to 99999990 milliseconds. The default is 1000 milliseconds.
- **Do Not Scan, Demand Poll Only**: This mode does not periodically poll tags that belong to the device nor perform a read to get an item's initial value once it becomes active. It is the client's responsibility to poll for updates, either by writing to the \_DemandPoll tag or by issuing explicit device reads for individual items. *For more information, refer to "Device Demand Poll" in server help*.
- **Respect Tag-Specified Scan Rate**: This mode forces static tags to be scanned at the rate specified in their static configuration tag properties. Dynamic tags are scanned at the client-specified scan rate.

**Initial Updates from Cache**: When enabled, this option allows the server to provide the first updates for newly activated tag references from stored (cached) data. Cache updates can only be provided when the new item reference shares the same address, scan rate, data type, client access, and scaling properties. A device read is used for the initial update for the first client reference only. The default is disabled; any time a client activates a tag reference the server attempts to read the initial value from the device.

#### **Device Properties - Timing**

The device Communications Timeouts properties allow the driver's response to error conditions to be tailored to fit the application's needs. In many cases, the environment requires changes to these properties for optimum performance. Factors such as electrically generated noise, modem delays, and poor physical connections can influence how many errors or timeouts a communications driver encounters. Communications Timeouts properties are specific to each configured device.

| Property Groups                     | Communication Timeouts   |      |
|-------------------------------------|--------------------------|------|
| General                             | Connect Timeout (s)      | 3    |
| Scap Mode                           | Request Timeout (ms)     | 5000 |
| Scarl Mode<br>Sthemet Enconsulation | Retry Attempts           | 3    |
| Timing                              | Timing                   |      |
| Auto-Demotion                       | Inter-Request Delay (ms) | 0    |
| Auto-Demotion                       |                          | i    |

#### **Communications Timeouts**

**Connect Timeout**: This property (which is used primarily by Ethernet based drivers) controls the amount of time required to establish a socket connection to a remote device. The device's connection time often takes longer than normal communications requests to that same device. The valid range is 1 to 30 seconds. The default is typically 3 seconds, but can vary depending on the driver's specific nature. If this setting is not supported by the driver, it is disabled.

**Note**: Due to the nature of UDP connections, the connection timeout setting is not applicable when communicating via UDP.

**Request Timeout**: This property specifies an interval used by all drivers to determine how long the driver waits for a response from the target device to complete. The valid range is 50 to 9,999,999 milliseconds (167.6667 minutes). The default is usually 1000 milliseconds, but can vary depending on the driver. The default timeout for most serial drivers is based on a baud rate of 9600 baud or better. When using a driver at lower baud rates, increase the timeout to compensate for the increased time required to acquire data.

**Retry Attempts**: This property specifies how many times the driver retries a communications request before considering the request to have failed and the device to be in error. The valid range is 1 to 10. The default is typically 3, but can vary depending on the driver's specific nature. The number of retries configured for an application depends largely on the communications environment.

#### Timing

**Inter-Request Delay**: This property specifies how long the driver waits before sending the next request to the target device. It overrides the normal polling frequency of tags associated with the device, as well as one-time reads and writes. This delay can be useful when dealing with devices with slow turnaround times and in cases where network load is a concern. Configuring a delay for a device affects communications with all other devices on the channel. It is recommended that users separate any device that requires an interrequest delay to a separate channel if possible. Other communications properties (such as communication serialization) can extend this delay. The valid range is 0 to 300,000 milliseconds; however, some drivers may limit the maximum value due to a function of their particular design. The default is 0, which indicates no delay between requests with the target device.

• **Note**: Not all drivers support Inter-Request Delay. This setting does not appear if it is not supported by the driver.

#### **Device Properties - Auto-Demotion**

The Auto-Demotion properties can temporarily place a device off-scan in the event that a device is not responding. By placing a non-responsive device offline for a specific time period, the driver can continue to optimize its communications with other devices on the same channel. After the time period has been reached, the driver re-attempts to communicate with the non-responsive device. If the device is responsive, the device is placed on-scan; otherwise, it restarts its off-scan time period.

| Property Groups | Auto-Demotion                 |          |
|-----------------|-------------------------------|----------|
| General         | Demote on Failure             | Enable 💂 |
| Scan Mode       | Timeouts to Demote            | 3        |
| Timing          | Demotion Period (ms)          | 10000    |
| Auto Demotion   | Discard Requests when Demoted | Disable  |
| Auto-Demotion   |                               |          |

**Demote on Failure**: When enabled, the device is automatically taken off-scan until it is responding again. **Tip**: Determine when a device is off-scan by monitoring its demoted state using the \_AutoDemoted system tag.

**Timeouts to Demote**: Specify how many successive cycles of request timeouts and retries occur before the device is placed off-scan. The valid range is 1 to 30 successive failures. The default is 3.

**Demotion Period**: Indicate how long the device should be placed off-scan when the timeouts value is reached. During this period, no read requests are sent to the device and all data associated with the read requests are set to bad quality. When this period expires, the driver places the device on-scan and allows for another attempt at communications. The valid range is 100 to 3600000 milliseconds. The default is 10000 milliseconds.

**Discard Requests when Demoted**: Select whether or not write requests should be attempted during the off-scan period. Disable to always send write requests regardless of the demotion period. Enable to discard writes; the server automatically fails any write request received from a client and does not post a message to the Event Log.

#### **Device Properties - Tag Generation**

The automatic tag database generation features make setting up the an application a plug-and-play operation. Select communications drivers can be configured to automatically build a list of tags that correspond to device-specific data. These automatically generated tags (which depend on the nature of the supporting driver) can be browsed from the clients.

If the target device supports its own local tag database, the driver reads the device's tag information and uses the data to generate tags within the server. If the device does not natively support named tags, the driver creates a list of tags based on driver-specific information. An example of these two conditions is as follows:

- 1. If a data acquisition system supports its own local tag database, the communications driver uses the tag names found in the device to build the server's tags.
- 2. If an Ethernet I/O system supports detection of its own available I/O module types, the communications driver automatically generates tags in the server that are based on the types of I/O modules plugged into the Ethernet I/O rack.

**Note**: Automatic tag database generation's mode of operation is completely configurable. For more information, refer to the property descriptions below.

| Property Groups | Tag Generation                          |                            |
|-----------------|-----------------------------------------|----------------------------|
| General         | On Device Startup                       | Do Not Generate on Startup |
| Scan Mode       | On Duplicate Tag                        | Delete on Create           |
| Timing          | Parent Group                            |                            |
| Auto-Demotion   | Allow Automatically Generated Subgroups | Enable                     |
| Tag Generation  |                                         |                            |

#### On Device Startup

This property specifies when OPC tags are automatically generated. Descriptions of the options are as follows:

- **Do Not Generate on Startup**: This option prevents the driver from adding any OPC tags to the tag space of the server. This is the default setting.
- Always Generate on Startup: This option causes the driver to evaluate the device for tag information. It also adds tags to the tag space of the server every time the server is launched.
- **Generate on First Startup**: This option causes the driver to evaluate the target device for tag information the first time the project is run. It also adds any OPC tags to the server tag space as needed.

• **Note**: When the option to automatically generate OPC tags is selected, any tags that are added to the server's tag space must be saved with the project. Users can configure the project to automatically save from the **Tools** | **Options** menu.

#### On Duplicate Tag

When automatic tag database generation is enabled, the server needs to know what to do with the tags that it may have previously added or with tags that have been added or modified after the communications driver since their original creation. This setting controls how the server handles OPC tags that were automatically generated and currently exist in the project. It also prevents automatically generated tags from accumulating in the server.

For example, if a user changes the I/O modules in the rack with the server configured to **Always Generate on Startup**, new tags would be added to the server every time the communications driver detected a new I/O module. If the old tags were not removed, many unused tags could accumulate in the server's tag space. The options are:

- **Delete on Create**: This option deletes any tags that were previously added to the tag space before any new tags are added. This is the default setting.
- **Overwrite as Necessary**: This option instructs the server to only remove the tags that the communications driver is replacing with new tags. Any tags that are not being overwritten remain in the server's tag space.
- **Do not Overwrite**: This option prevents the server from removing any tags that were previously generated or already existed in the server. The communications driver can only add tags that are completely new.
- **Do not Overwrite, Log Error**: This option has the same effect as the prior option, and also posts an error message to the server's Event Log when a tag overwrite would have occurred.

• **Note:** Removing OPC tags affects tags that have been automatically generated by the communications driver as well as any tags that have been added using names that match generated tags. Users should avoid adding tags to the server using names that may match tags that are automatically generated by the driver.

**Parent Group**: This property keeps automatically generated tags from mixing with tags that have been entered manually by specifying a group to be used for automatically generated tags. The name of the group can be up to 256 characters. This parent group provides a root branch to which all automatically generated tags are added.

**Allow Automatically Generated Subgroups**: This property controls whether the server automatically creates subgroups for the automatically generated tags. This is the default setting. If disabled, the server generates the device's tags in a flat list without any grouping. In the server project, the resulting tags are named with the address value. For example, the tag names are not retained during the generation process.

• **Note**: If, as the server is generating tags, a tag is assigned the same name as an existing tag, the system automatically increments to the next highest number so that the tag name is not duplicated. For example, if the generation process creates a tag named "Al22" that already exists, it creates the tag as "Al23" instead.

**Create**: Initiates the creation of automatically generated OPC tags. If the device's configuration has been modified, **Create tags** forces the driver to reevaluate the device for possible tag changes. Its ability to be accessed from the System tags allows a client application to initiate tag database creation.

• Note: Create tags is disabled if the Configuration edits a project offline.

#### **Device Properties - Time Synchronization**

This group is used to specify the device's time zone and time synchronization properties. It primarily applies to time stamped data or information from battery-powered devices at remote locations where the device time may deviate (causing issues with the time-stamped data). To prevent this problem from occurring, users can specify that the server synchronize the device time.

| Property Groups      | Time Zone                    |                                        |
|----------------------|------------------------------|----------------------------------------|
| General              | Time Zone                    | (UTC-05:00) Eastern Time (US & Canada) |
| Scan Mode            | Respect Daylight Saving Time | No                                     |
| Timing               | Synchronization              |                                        |
| Auto-Demotion        | Time Sync Method             | Absolute                               |
| Time Synchronization | Sync Absolute                | 12:00:00 AM                            |
| Time Synchronization |                              |                                        |

**Note:** Not all drivers and models support all options.

Time Zone: This property specifies the device's time zone. To ignore the time zone, select one of the first four options in the list (which do not have an offset). The default is the time zone of the local system.
Note: The driver uses this property both when synching the device time and when converting EFM timestamps from the device to UTC time.

**Respect Daylight Saving Time**: Select Yes to follow Daylight Saving Time offset when synching the device time. Select No to ignore Daylight Saving Time. The default is disabled / No.

**Method**: This property specifies the method of synchronization. Options include Disabled, Absolute, and Interval. The default is Disabled. Descriptions of the options are as follows:

- **Disabled**: No synchronization.
- **Absolute**: Synchronizes to an absolute time of day specified through the Time property (appears only when Absolute is selected).

• **Interval**: Synchronizes on startup and every number of minutes specified through the Sync Interval property (appears only when Interval is selected). The default is 60 minutes.

#### **Device Properties - Communication Parameters**

Communications Parameters are defined as a device is added and configured through the New Device wizard and can also be modified after the device has been added. To define the Ethernet Settings for a new device, follow the steps for <u>defining a new device</u>. To modify settings on a defined device; select the device, right-click, select **Properties**, and select the Communications Parameters property group.

| Property Groups             | Communications Parameters |             |
|-----------------------------|---------------------------|-------------|
| General                     | Device Address            | 192.168.1.1 |
| Soon Mode                   | Port                      | 4000        |
| Time Synchronization        | Close Idle Connection     | Yes         |
| Communications Parameters   | Idle Time Before Close    | 15          |
| Communications rarailleters |                           |             |

Descriptions of the parameters are as follows:

- Device Address: Specify the IP address or host name for communication with the device.
- **Port**: Specify the destination endpoint number for communication with the device. The default is port 4000. The range is 0-65535.
- **Close Idle Connection**: Enable (Yes) / Disable (No) the ability to terminate a connection that is no longer active. The default is Yes.
- **Idle Time Before Close**: Define the delay, in seconds, between a connection becoming idle and being terminated. The default is 15 seconds. The range is 0-99 seconds.

#### **Device Properties - Tag Import Settings**

A tag database can be created based on the device's configuration file or a ROCLINK 800 project file by bringing those tags into the project with an import. Tag Import settings are defined as a device is added and configured through the New Device wizard and can also be modified after the device has been added. To define the Tag Import settings for a new device, follow the steps for <u>defining a new device</u>. To modify settings on a defined device; select the device, right-click, select **Properties**, and select the **Tag Import Settings** property group.

| Property Groups           | Tag Import Settings  |                              |
|---------------------------|----------------------|------------------------------|
| General                   | Import Method        | Offline - from Import File 🔹 |
| Soon Made                 | Use Legacy Tag Names | Yes                          |
| Timina                    | Offline Settings     |                              |
| Auto Domotion             | Tag Import File      |                              |
| Tag Generation            | ROC System File      |                              |
| Tag Generation            | System DB File       |                              |
|                           | Display Descriptions | No                           |
| Communications Parameters |                      |                              |
| Tag Import Settings       |                      |                              |

Descriptions of the parameters are as follows:

• **Import method:** This parameter specifies the import method. Options include Online - from Device and Offline - from Import File. The default setting is Online - from Device. Descriptions of the options are as follows:

- **Online From Device:** This method automatically creates tags by polling the device for its configuration and I/O data.
- **Offline From Import File:** This method automatically creates tags from a project file created in ROCLINK 800.
- **Use legacy tag names:** When set to Yes, Automatic Tag Database Generation creates tags with names consistent with the tags created in prior versions of the server. When unchecked, Automatic Tag Database Generation creates tags with names consistent with the current version of the server. The default setting is set to Yes.

Note: For more information, refer to "Legacy vs. Non-Legacy Tag Names" below.

- **Tag import file:** When pressed, this button invokes a dialog for locating the \*.800 file that was created using the ROCLINK800 software. The file path may also be entered manually in the space provided.
- **ROC system file:** When pressed, this button invokes a dialog for locating the \*.mdb file. This file is usually named "ROC.mdb," and resides in the same folder where the ROCLINK 800 software is installed. The file path may also be entered manually in the space provided.
- **System DB file:** When pressed, this button invokes a dialog for locating the \*.mdw file. This file is usually named "ROCLINK.mdw," and resides in the same folder where the ROCLINK 800 software is installed. The file path may also be entered manually in the space provided.
- **Display descriptions:** When set to Yes, this option includes the tag descriptions from the ROCLINK 800 master database.

#### Legacy vs. Non-Legacy Tag Names

For information on how legacy and non-legacy tag names are automatically generated based on the "Use legacy tag names" option, refer to the table below.

| Tag Type       | Mode       | Tag Name                       | Tag Address |
|----------------|------------|--------------------------------|-------------|
| Non-Boolean    | Legacy     | IPAddress_12_0                 | 12-0.1      |
|                | Non-Legacy | IP Address-12 (T12,L0,P1)      | 12-0.1      |
| Boolean (.Bit) | Legacy     | HighAlarm_3_0                  | 3-0.16:2    |
|                | Non-Legacy | High Alarm-3 (T3,L0,P16) Bit 2 | 3-0.16:2    |

#### See Also: <u>Tag Generation</u>

#### **Device Properties - Ethernet Encapsulation**

Ethernet Encapsulation is designed to provide communication with serial devices connected to terminal servers on the Ethernet network. A terminal server is essentially a virtual serial port. The terminal server converts TCP/IP messages on the Ethernet network to serial data. Once the message has been converted to a serial form, users can connect standard devices that support serial communications to the terminal server.

For more information, refer to "How to... Use Ethernet Encapsulation" in server help.

Ethernet Encapsulation is transparent to the driver; configure the remaining properties as if connecting to the device directly on a local serial port.

| Property Groups<br>General<br>Scan Mode<br>Ethermet, Encapsulation | Ethernet Settings |        |
|--------------------------------------------------------------------|-------------------|--------|
|                                                                    | IP Address        |        |
|                                                                    | Port              | 2101   |
|                                                                    | Protocol          | TCP/IP |
|                                                                    |                   |        |

**IP Address**: This property is used to enter the four-field IP address of the terminal server to which the device is attached. IPs are specified as YYY.YYY.YYY. The YYY designates the IP address: each YYY byte should be in the range of 0 to 255. Each serial device may have its own IP address; however, devices may have the same IP address if there are multiple devices multi-dropped from a single terminal server.

**Port**: This property is used to configure the Ethernet port to be used when connecting to a remote terminal server.

**Protocol**: This property is used to select either TCP/IP or UDP communications. The selection depends on the nature of the terminal server being used. The default protocol selection is TCP/IP. For more information on available protocols, refer to the terminal server's help documentation.

Notes

- 1. With the server's online full-time operation, these properties can be changed at any time. Utilize the User Manager to restrict access rights to server features and prevent operators from changing the properties.
- 2. The valid IP Address range is greater than (>) 0.0.0.0 to less than (<) 255.255.255.255.

#### **Device Properties - Communication Specification**

Communication Specification settings are defined as a device is added and configured through the New Device wizard and can also be modified after the device has been added. To define the Communication Specification settings for a new device, follow the steps for <u>defining a new device</u>. To modify settings on a defined device; select the device, right-click, select **Properties**, and select the **Communication Specification** property group.

| Property Groups          | Destination                     |       |
|--------------------------|---------------------------------|-------|
| General                  | Device Address                  | 240   |
| Soon Made                | Device Group                    | 240   |
| Timina                   |                                 | · · · |
| Auto Domotion            | Host Address                    | 1     |
| Tap Capatrian            | Host Group                      | 1     |
| Tag Generation           | Read Optimization               |       |
| Tag Import Settings      | Use OpCode 180 For Read Request | s No  |
| Communication Specificat |                                 |       |

Descriptions of the parameters are as follows:

- **Device address:** This parameter specifies the device number of the remote ROC device. The valid range is 1 to 255. The default setting is 240.
- **Device group:** This parameter specifies the group number of the remote ROC device. The valid range is 1 to 255. The default setting is 240.
- **Host address:** This parameter specifies the ROC unit number of the server. The valid range is 1 to 255. The default setting is 1.
- **Host group:** This parameter specifies the ROC group number of the server. The valid range is 1 to 255. The default setting is 1.
- Use Opcode 180 for read requests: This option should be used if few parameters from each point type and logical address are typically used, as it yields more efficient communication. If set to No, the driver uses Opcode 167 to read entire point type logical addresses in one transaction. The default is No.

26

#### **Device Properties - Operator Identification**

Operator Identification settings are defined as a device is added and configured through the New Device wizard and can also be modified after the device has been added. To define the Operator Identification settings for a new device, follow the steps for <u>defining a new device</u>. To modify settings on a defined device; select the device, right-click, select **Properties**, and select the **Operator Identification** property group.

| Property Groups                                | Operator Identification |         |  |
|------------------------------------------------|-------------------------|---------|--|
| General                                        | Usemame                 | LOI     |  |
| Scan Mode<br>Timing<br>Operator Identification | Enable Password         | Yes     |  |
|                                                | Password                | ******* |  |
|                                                | Enable Access Level     | No      |  |
|                                                |                         |         |  |

Descriptions of the parameters are as follows:

- **Username:** This parameter specifies the authorized account identity. Three characters (as set in the device) are required.
- **Enable Password:** When set to yes, this option specifies that the ROC device has a password defined for the operator ID. The default setting is Yes.
- **Password:** Four numeric characters can be entered. The valid range is 0000 to 9999. This parameter is not available unless the Enable Password parameter is set to Yes.
- **Enable Access Level:** When set to Yes, this option specifies that the ROC device has defined access levels. The default setting is No.
- Access Level: The valid range is 0 to 5. This parameter is not available unless the Enable Access Level parameter is set to Yes.

#### **Device Properties - EFM Meters**

EFM Meter settings can be added to a device. The Fisher ROC Ethernet driver supports Gas Meters. A meter group for this type of meter is automatically created with the device. To add meters to a device; click the + symbol to expand the meter groups below the device. Right-click the meter group and select **New Meter**. A new meter is added below the selected meter group. A maximum of six meters can be added. To edit the meter; right-click and select **Properties**.

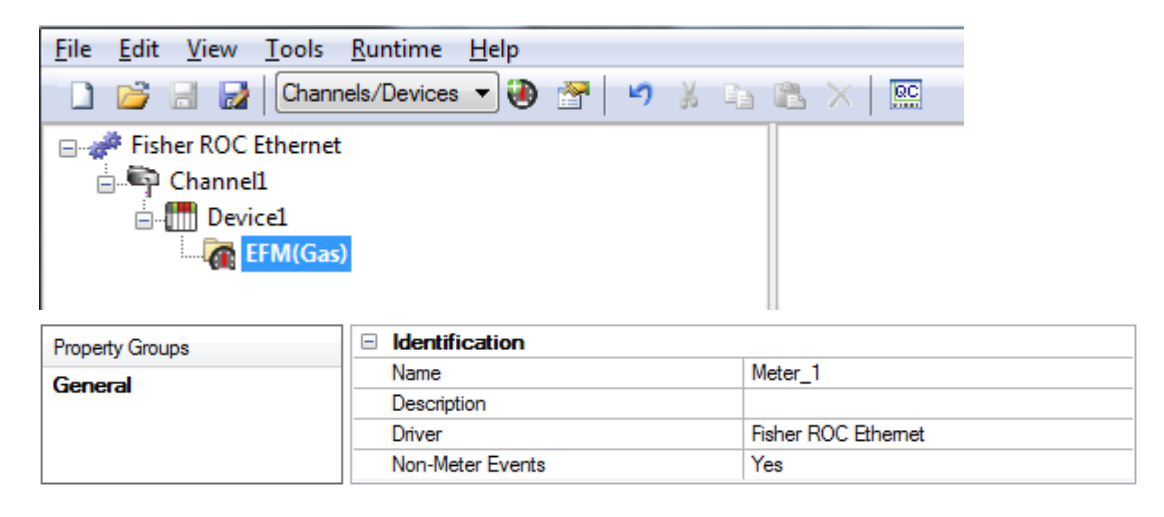

Descriptions of the parameters are as follows:

- **Name:** This parameter specifies the meter name. Each meter must be assigned a unique name. The default setting is Meter\_1.
- **Description:** This parameter can be used to provide a short description of the meter.
- **Driver:** This parameter indicates the current driver (Fisher ROC Ethernet). It cannot be modified.
- **Non-Meter Events:** This parameter specifies whether non-meter EFM events are provided to EFM Exporters. The default setting is Yes.

To modify the order of the meters; right-click the meter-group and select **Properties**. In the Meter Order section, select the order in which you would like to place the meters.

| Property Groups | Identification |          |
|-----------------|----------------|----------|
| General         | Name           | EFM(Gas) |
|                 | Description    |          |
|                 | Meter Order    |          |
|                 | Meter Slot 1   | Meter_1  |
|                 | Meter Slot 2   | Meter_2  |

#### 🌻 Tips

- The meter order in the EFM Meter List should match the order of the meters in ROCLINK 800.
- Only Hourly and Daily History data may be uploaded from the FloBoss 100 Series and RegFlo devices.
- Extended History data is not supported for those devices.

**Note**: The Identification parameters of the meter group cannot be edited and are provided for informational purposes only.

#### Clear Cache on Next Upload

Users have the option to clear any cached EFM data from the device during the next upload. This feature also removes pointer files, which are used to track EFM uploads to prevent uploading the same records twice. All EFM data is re-uploaded. Once the cache is cleared, this parameter is automatically disabled. To enable this option, open **Device Properties** | **EFM Meters** and select Yes in the **Clear cache on next upload** property. The default setting is No.

| Property Groups | s EFM Meters               |    |
|-----------------|----------------------------|----|
| General         | Clear Cache On Next Upload | No |
| EFM Meters      |                            |    |

See Also: EFM Attribute Mapping

28

#### **EFM Attribute Mapping**

The tables below describe the mapping of TLPs to attributes used by the EFM Exporter Plug-in. This mapping is not user-configurable and provided for reference only.

#### **Gas Configuration Mapping**

n = orifice run number or turbine run number

s = station number

h = history segment number

| EFM Config Attribute | ROCTLP            |  |
|----------------------|-------------------|--|
| meter_id             | 7-n.0, 46-n.0     |  |
| pressure_base        | 7-n.19, 46-n.13   |  |
| temp_base            | 7-n.20, 46-n.14   |  |
| calculation_method   | 7-n.3:7, 46-n.2   |  |
| calculation_method_2 | 41-n.2, 46-n.3    |  |
| pipe_diameter        | 7-n.9, 46-n.7     |  |
| pipe_ref_temp        | 41-n.4, 46-n.8    |  |
| meter_tap            | 7-n.4:0, 46-n.4:0 |  |
| static_pressure_tap  | 7-n.4:2, 46-n.4:2 |  |
| unit                 | 7-n.3:3, 46-n.2:3 |  |
| orifice_plate_size   | 7-n.10, 46-n.10   |  |
| orifice_ref_temp     | 7-n.11, 46-n.11   |  |
| dp_low_flow_cutoff   | 7-n.21, 46-n.43   |  |
| atmospheric_pressure | 41-n.1, 46-n.15   |  |
| btu                  | 7-n.6, 46-n.17    |  |
| specific_gravity     | 7-n.5, 46-n.16    |  |
| viscosity            | 7-n.17, 46-n.18   |  |
| specific_heats       | 7-n.18, 46-n.19   |  |
| aga_config           | 7-n.4, 46-n.4     |  |
| pipe_material        | 41-n.5, 46-n.12   |  |
| orifice_material     | 7-n.12, 46-n.12   |  |
| co2                  | 7-n.24, 46-n.24   |  |
| n2                   | 7-n.23, 46-n.23   |  |
| c1                   | 7-n.28, 46-n.28   |  |
| c2                   | 7-n.29, 46-n.29   |  |
| c3                   | 7-n.30, 46-n.30   |  |
| isoc4                | 7-n.32, 46-n.32   |  |
| nc4                  | 7-n.31, 46-n.31   |  |
| isoc5                | 7-n.34, 46-n.34   |  |
| c5                   | 7-n.33, 46-n.33   |  |
| c6                   | 7-n.35, 46-n.35   |  |
| c7                   | 7-n.36, 46-n.36   |  |
| c8                   | 7-n.37, 46-n.37   |  |

| EFM Config Attribute | ROCTLP          |
|----------------------|-----------------|
| с9                   | 7-n.38, 46-n.38 |
| c10                  | 7-n.39, 46-n.39 |
| 02                   | 7-n.40, 46-n.40 |
| h2o                  | 7-n.26, 46-n.26 |
| h2s                  | 7-n.25, 46-n.25 |
| he                   | 7-n.27, 46-n.27 |
| h2                   | 7-n.42, 46-n.42 |
| СО                   | 7-n.41, 46-n.41 |
| contract_hour        | 15-0.10, 46-n.5 |

#### History Mapping

n = meter number

I = pulse input number

| EFM Attribute                    | FloBoss 103, 104, 300,<br>500 Orifice TLP | FloBoss 107<br>Orifice TLP | FloBoss 103, 104, 300,<br>500 Turbine TLP        | FloBoss 107<br>Turbine TLP |
|----------------------------------|-------------------------------------------|----------------------------|--------------------------------------------------|----------------------------|
| flow_time                        | 42-n.6                                    | 47-n.41                    | 42-n.6                                           | 47-n.41                    |
| pulses                           |                                           |                            | 5-I.16                                           | 47-n.59                    |
| avg_diff_<br>pressure            | 10-n.0                                    | 46-n.51                    |                                                  |                            |
| avg_pressure                     | 10-n.1                                    | 46-n.52                    | 10-n.1                                           | 46-n.52                    |
| avg_temp                         | 10-n.2                                    | 46-n.53                    | 10-n.2                                           | 46-n.53                    |
| avg_extension                    | 10-n.9                                    | 47-n.4                     |                                                  |                            |
| c_prime                          | 10-n.10                                   | 47-n.16                    |                                                  |                            |
| raw_volume                       |                                           |                            | 42-n.16 (104, 500 series)<br>5-l.18 (300 series) | 47-n.51                    |
| flowing_<br>condition_<br>factor |                                           |                            | 10-n.10                                          | 47-n.16                    |
| total_volume                     | 10-n.3                                    | 47-n.0                     | 10-n.3                                           | 47-n.0                     |
| total_energy                     | 10-n.4                                    | 47-n.1                     | 10-n.4                                           | 47-n.1                     |
| avg_btu                          | 7-n.6                                     | 46-n.17                    | 7-n.6                                            | 46-n.17                    |
| avg_specific_<br>gravity         | 7-n.5                                     | 46-n.6                     | 7-n.5                                            | 46-n.6                     |
| avg_co2                          | 7-n.24                                    | 46-n.24                    | 7-n.24                                           | 46-n.24                    |
| avg_n2                           | 7-n.23                                    | 46-n.23                    | 7-n.23                                           | 46-n.23                    |
| avg_c1                           | 7-n.28                                    | 46-n.28                    | 7-n.28                                           | 46-n.28                    |
| avg_c2                           | 7-n.29                                    | 46-n.29                    | 7-n.29                                           | 46-n.29                    |
| avg_c3                           | 7-n.30                                    | 46-n.30                    | 7-n.30                                           | 46-n.30                    |
| avg_isoc4                        | 7-n.32                                    | 46-n.32                    | 7-n.32                                           | 46-n.32                    |
| avg_nc4                          | 7-n.31                                    | 46-n.31                    | 7-n.31                                           | 46-n.31                    |
| avg_isoc5                        | 7-n.34                                    | 46-n.34                    | 7-n.34                                           | 46-n.34                    |
| avg_neoc5                        | 7-n.33                                    | 46-n.33                    | 7-n.33                                           | 46-n.33                    |

| EFM Attribute           | FloBoss 103, 104, 300,<br>500 Orifice TLP | FloBoss 107<br>Orifice TLP | FloBoss 103, 104, 300,<br>500 Turbine TLP | FloBoss 107<br>Turbine TLP |
|-------------------------|-------------------------------------------|----------------------------|-------------------------------------------|----------------------------|
|                         |                                           |                            |                                           |                            |
| avg_c6                  | 7-n.35                                    | 46-n.35                    | 7-n.35                                    | 46-n.35                    |
| avg_c7                  | 7-n.36                                    | 46-n.36                    | 7-n.36                                    | 46-n.36                    |
| avg_o2                  | 7-n.40                                    | 46-n.40                    | 7-n.40                                    | 46-n.40                    |
| avg_c8                  | 7-n.37                                    | 46-n.37                    | 7-n.37                                    | 46-n.37                    |
| avg_c9                  | 7-n.38                                    | 46-n.38                    | 7-n.38                                    | 46-n.38                    |
| avg_c10                 | 7-n.39                                    | 46-n.39                    | 7-n.39                                    | 46-n.39                    |
| avg_h2o                 | 7-n.26                                    | 46-n.26                    | 7-n.26                                    | 46-n.26                    |
| avg_h2s                 | 7-n.25                                    | 46-n.25                    | 7-n.25                                    | 46-n.25                    |
| avg_h2                  | 7-n.42                                    | 46-n.42                    | 7-n.42                                    | 46-n.42                    |
| avg_he                  | 7-n.27                                    | 46-n.27                    | 7-n.27                                    | 46-n.27                    |
| avg_co                  | 7-n.41                                    | 46-n.41                    | 7-n.41                                    | 46-n.41                    |
| specific_heat_<br>ratio | 46-n.19                                   | 46-n.19                    | 46-n.19                                   | 46-n.19                    |
| viscosity               | 46-n.18                                   | 46-n.18                    | 46-n.18                                   | 46-n.18                    |

### Device Properties - Redundancy

| Property Groups | Redundancy             |                   |
|-----------------|------------------------|-------------------|
| General         | Secondary Path         |                   |
| Soon Mode       | Operating Mode         | Switch On Failure |
| Timina          | Monitor Item           |                   |
|                 | Monitor Interval (s)   | 300               |
| Redundancy      | Return to Primary ASAP | Yes               |

Redundancy is available with the Media-Level Redundancy Plug-in.

• Consult the website, a sales representative, or the user manual for more information.

### Data Type Descriptions

| Data Type | Description                                                                               |
|-----------|-------------------------------------------------------------------------------------------|
| Boolean   | Single bit                                                                                |
| Char      | Signed 8-bit value                                                                        |
|           |                                                                                           |
|           | bit 0 is the low bit                                                                      |
|           | bit 6 is the high bit                                                                     |
|           | bit / is the sign bit                                                                     |
| Byte      | Unsigned 8-bit value                                                                      |
|           | bit 0 is the low bit                                                                      |
|           | bit 7 is the high bit                                                                     |
| Short     | Signed 16-bit value                                                                       |
|           | 6                                                                                         |
|           | bit 0 is the low bit                                                                      |
|           | bit 14 is the high bit                                                                    |
|           | bit 15 is the sign bit                                                                    |
| Word      | Unsigned 16-bit value                                                                     |
|           |                                                                                           |
|           | bit 0 is the low bit                                                                      |
|           | bit 15 is the high bit                                                                    |
| DWord     | Unsigned 32-bit value                                                                     |
|           | hit 0 is the low hit                                                                      |
|           | bit 21 is the high hit                                                                    |
| Float     |                                                                                           |
| FIUAL     | sz-bit hoating point value                                                                |
|           | bit 0 is the low bit                                                                      |
|           | bit 31 is the high bit                                                                    |
| TLP       | 32-bit value                                                                              |
|           |                                                                                           |
|           | Point type: logical or point number and parameter number use three bytes. The top byte is |
|           | not used.                                                                                 |
| String    | A linear group of ASCII characters with preserved whitespace (1 byte per character).      |
| Date      | 64-bit floating point value                                                               |
| Date      | Date format:YYYY-MM-DDTHH:MM:SS.000                                                       |
| Example   |                                                                                           |
|           | 2000-01-01T12:30:45.000                                                                   |

#### See Also:

Logical Point Number Details ROC Point Types TLP Data Type Conversion Process and Examples

#### **TLP Data Type Conversion Process and Examples**

The Fisher ROC TLP data type is represented by the driver as a DWord. TLP values can be written and read from device tags; however some data conversion must be applied for the value to be correct when received by the device. The TLP data type is used frequently throughout the various point type parameters and primarily used within Point Type 0. The following examples are useful for converting a decimal tag value communicated with the device.

#### **DWord TLP Example:**

- Decimal Tag Value = 557158
- Binary tag value = 0000 1000 1000 0000 0110 0110

TLP Value Equivalent:

- 0110 0110 = Point Type 102
- 1000 0000 = Logical/Location 128
- 0000 1000 = Parameter 8

#### **DWord TLP Example:**

- Decimal Tag Value = 2162786
- Binary tag value = 0010 0001 0000 0000 0110 0010

TLP Value Equivalent:

- 0110 0010 = Point Type 98
- 0000 0000 = Logical/Location 0
- 0010 0001 = Parameter 33

#### **DWord TLP Example:**

- Decimal Tag Value = 264905
- Binary tag value = 0000 0100 0000 1010 1100 1001

TLP Value Equivalent:

- 1100 1001 = Point Type 201
- 0000 1010 = Logical/Location 10
- 0000 0100 = Parameter 4

Data Type Descriptions ROC Point Types Logical / Point Number Details User-Defined Point Types Bit Assignments

#### **Address Descriptions**

ROC addresses are divided first by point type, logical address, and then by parameter index within the point type. The general format is *T*-*L*.*P*, where:

- T: The Point Type
- L: The Logical Address
- P: The Parameter Index

Parameters are blocked together on point type and logical address to a size up to 236 bytes. Some parameters are broken down into individual bits. Those parameters are addressed as *T-L.P:B*, where:

• B: The Bit Offset

For example, the address 1-50.3:2 indicates the following:

- Point Type: 1
- Logical Address: 50
- Parameter: 3
- Bit Offset: 2

For a detailed listing of all point type parameters, access, data type, length, and description, refer to the ROC device's ROC Protocol User Manual. For more information on ROC addressing, select a link from the list below.

Logical / Point Number Details ROC Point Types User-Defined Point Types Bit Assignments TLP Data Type Conversion Process and Examples

#### **ROC Point Types**

The availability of point types varies by model and by how the particular unit is equipped. Points may be physical I/O or internal I/O.

#### Physical I/O Points

Physical I/O points are one of Discrete Inputs (type 1), Discrete Outputs (type 2), Analog Inputs (type 3), Analog Outputs (type 4) and Pulse Inputs (type 5). The logical address for physical I/O points is based on their position in the unit, known as point number. There are four slots for each rack. The I/O field is not typically fully populated.

**Note:** Rack and slot are ROC nomenclature; however, many ROC devices have no physical racks or slots.

Logical addresses are calculated from the point number reference. For information on reconciling the point number to the logical address, refer to the table below.

| ROCLINK Point Number | Server Logical Address |
|----------------------|------------------------|
| A1-A16               | 0-15                   |
| B1-B16               | 16-31                  |
| C1-C16               | 32-47                  |
| D1-D16               | 48-63                  |

| ROCLINK Point Number | Server Logical Address |  |
|----------------------|------------------------|--|
| E1-E16               | 64-79                  |  |
|                      |                        |  |

For example, an I/O point with ROCLINK 800 point number "A5" would be logical address "4". An I/O point with ROCLINK 800 point number "C5" would be logical address "36" by the function A + B + C5 (or 15+16+5=36).

#### Internal I/O Points

Internal I/O points consist of PID settings, system flags, communications parameters and other internal information. The internal I/O logical address begins at 0 for each point type. A ROC unit may have one or several of a given internal point type. Each point type has a specific set of parameters. ROC drivers have no array types.

#### **Point Type Tables**

<u>ROC Point Types for ROC300-Series</u> <u>ROC Point Types for FloBoss 100-Series, FloBoss 407, and FloBoss 500-Series</u> ROC Point Types for RegFlo

#### ROC Point Types for ROC300-Series

For a detailed listing of all point type parameters' access, data type, length, and description; refer to the device's ROC Protocol User Manual.

| Point<br>Types | Description                                         | ROC300-<br>Series<br>FlashPAC | ROC300-<br>Series<br>ROCPAC |
|----------------|-----------------------------------------------------|-------------------------------|-----------------------------|
| 0              | Configurable Opcode                                 | Yes                           | Yes                         |
| 1              | Discrete Inputs (DI)                                | Yes                           | Yes                         |
| 2              | Discrete Outputs (DO)                               | Yes                           | Yes                         |
| 3              | Analog Inputs (AI)                                  | Yes                           | Yes                         |
| 4              | Analog Outputs (AO)                                 | Yes                           | Yes                         |
| 5              | Pulse Inputs (PI)                                   | Yes                           | Yes                         |
| 6              | Proportional, Integral and Derivative (PID) Control | Yes                           | Yes                         |
| 7              | American Gas Association (AGA) Flow Parameters      | Yes                           | Yes                         |
| 9              | Local Display Panel                                 | Yes                           | Yes                         |
| 10             | AGA Flow Values                                     | Yes                           | Yes                         |
| 11             | Tank Parameters                                     | No                            | Yes                         |
| 12             | ROC Clock                                           | Yes                           | Yes                         |
| 13             | System Flags                                        | Yes                           | Yes                         |
| 14             | Communication Ports                                 | Yes                           | Yes                         |
| 15             | System Variables (ROC Information)                  | Yes                           | Yes                         |
| 16             | Function Sequence Table (FST) Parameters            | Yes                           | Yes                         |
| 17             | Soft Points                                         | Yes                           | Yes                         |
| 18             | AI Calibration                                      | No                            | Yes                         |
| 19             | Database Setup                                      | Yes                           | Yes                         |
| 20             | ROC Tasks                                           | Yes                           | Yes                         |

35

| Point<br>Types | Description                                             | ROC300-<br>Series<br>FlashPAC | ROC300-<br>Series<br>ROCPAC |
|----------------|---------------------------------------------------------|-------------------------------|-----------------------------|
| 21             | Information for User-Defined Points                     | Yes                           | Yes                         |
| 22-31          | User-Defined Points                                     | No                            | No                          |
| 32             | User Defined Typically Modem Config for COM1            | Yes                           | Yes                         |
| 33             | User Defined Typically Modem Config for LOI and COM2    | Yes                           | Yes                         |
| 34             | User Defined Typically Modbus Config for COM1           | Yes                           | Yes                         |
| 35             | User Defined Typically Function Config for COM1         | Yes                           | Yes                         |
| 36             | User Defined Typically Host Config for COM1             | Yes                           | Yes                         |
| 37             | User Defined Typically Modbus Config for LOI and COM2   | Yes                           | Yes                         |
| 38             | User Defined Typically Function Config for LOI and COM2 | Yes                           | Yes                         |
| 39             | User Defined Typically Host Config for COM1             | Yes                           | Yes                         |
| 40             | Multi-Variable Sensor (MVS) Parameters                  | Yes*                          | No                          |
| 41             | AGA Run Parameters                                      | Yes                           | No                          |
| 42             | Extra Run Parameters                                    | Yes                           | No                          |
| 44             | Power Control                                           | Yes                           | No                          |
| 49             | Upload to Disk                                          | No                            | No                          |
| 50             | Download to ROC                                         | No                            | No                          |
| 56             | AI Calibration                                          | Yes                           | No                          |
| 57             | Keypad / Login Security Parameters                      | Yes                           | No                          |
| 59             | Program Flash Control Parameters                        | Yes                           | No                          |

\*Added via a user program.

#### ROC Point Types for FloBoss 100-Series, FloBoss 407, and FloBoss 500-Series

| Point<br>Types | Description                        | FloBoss 100-<br>Series | FloBoss 407-<br>Series | FloBoss 500-<br>Series |
|----------------|------------------------------------|------------------------|------------------------|------------------------|
| 0              | Configurable Opcode                | Yes                    | Yes                    | Yes                    |
| 1              | Discrete Inputs                    | Yes                    | Yes                    | Yes                    |
| 2              | Discrete Outputs                   | Yes                    | Yes                    | Yes                    |
| 3              | Analog Inputs                      | Yes                    | Yes                    | Yes                    |
| 4              | Analog Outputs                     | Yes                    | Yes                    | Yes                    |
| 5              | Pulse Inputs                       | Yes                    | Yes                    | Yes                    |
| 6              | PID Control*                       | Yes                    | Yes                    | Yes                    |
| 7              | AGA Flow Parameters*               | Yes                    | Yes                    | Yes                    |
| 8              | History Parameters                 | Yes                    | No                     | Yes                    |
| 10             | AGA Flow Values*                   | Yes                    | Yes                    | Yes                    |
| 12             | ROC Clock                          | Yes                    | Yes                    | Yes                    |
| 13             | System Flags                       | Yes                    | Yes                    | Yes                    |
| 14             | Communication Ports                | Yes                    | Yes                    | Yes                    |
| 15             | System Variables (ROC Information) | Yes                    | Yes                    | Yes                    |
| 16             | FST Parameters                     | Yes                    | Yes                    | Yes                    |

| Point | Description                                                | FloBoss 100- | FloBoss 407- | FloBoss 500- |  |
|-------|------------------------------------------------------------|--------------|--------------|--------------|--|
| Types | Description                                                | Series       | Series       | Series       |  |
| 17    | Soft Points                                                | Yes          | Yes          | Yes          |  |
| 19    | Database Setup                                             | Yes          | Yes          | Yes          |  |
| 20    | ROC Tasks                                                  | No           | Yes          | No           |  |
|       | Diagnostics                                                | Yes          | No           | No           |  |
| 21    | Information for User Defined Points                        | Yes          | Yes          | No           |  |
| 22-23 | User Defined Points                                        | No           | No           | No           |  |
| 24    | Reserved                                                   | N/A          | N/A          | N/A          |  |
| 25-31 | User Defined Points                                        | No           | No           | No           |  |
| 32    | User Defined – Typically Modem Config for COM1             | Yes          | Yes          | No           |  |
| 33    | User Defined – Typically Modem Config for<br>LOI and COM2  | Yes          | Yes          | No           |  |
| 34    | User Defined – Typically Modbus Config for<br>COM1         | Yes          | Yes          | No           |  |
| 35    | User Defined – Typically Function Config for<br>COM1       | Yes          | Yes          | No           |  |
| 36    | User Defined – Typically Host Config for<br>COM1           | Yes          | Yes          | No           |  |
| 37    | User Defined – Typically Modbus Config for<br>LOI and COM2 | Yes          | Yes          | No           |  |
| 38    | User Defined: Typically Function Config for LOI and COM2   | Yes          | Yes          | No           |  |
| 39    | User Defined – Typically Host Config for<br>COM1           | Yes          | Yes          | No           |  |
| 40    | Multi-Variable Sensor (MVS) Parameters                     | Yes          | Yes          | No           |  |
| 41    | AGA Run Parameters*                                        | Yes          | Yes          | Yes          |  |
| 42    | Extra Run Parameters*                                      | Yes          | Yes          | Yes          |  |
| 43    | User Lists                                                 | Yes          | Yes          | Yes          |  |
| 44    | Power Control                                              | Yes          | Yes          | Yes          |  |
| 45    | Meter Calibration and Sampler                              | Yes          | No           | Yes          |  |
| 46    | Meter Configuration Parameters                             | Yes          | No           | Yes          |  |
| 47    | Meter Flow Values                                          | Yes          | No           | Yes          |  |
| 48    | PID Control Parameters                                     | Yes          | No           | Yes          |  |
| 49    | Upload to Disk                                             | No           | No           | No           |  |
| 50    | Download to ROC                                            | No           | No           | No           |  |
| 52    | Battery Parameters                                         | No           | No           | Yes          |  |
| 53    | Modbus Configuration Parameters                            | Yes          | No           | Yes          |  |
| 54    | Modbus Function Tables                                     | Yes          | No           | Yes          |  |
| 55    | Modbus Special Function Table                              | Yes          | No           | Yes          |  |
| 56    | AI Calibration                                             | Yes          | Yes          | Yes          |  |
| 57    | Keypad / Login Security Parameters                         | Yes          | Yes          | Yes          |  |
| 58    | Revision Information                                       | Yes          | No           | Yes          |  |
| 59    | Program Flash Control Parameters                           | Yes          | Yes          | Yes          |  |

| Point<br>Types | Description                                             | FloBoss 100-<br>Series | FloBoss 407-<br>Series | FloBoss 500-<br>Series |
|----------------|---------------------------------------------------------|------------------------|------------------------|------------------------|
| 60-77          | SAM User Defined Parameters                             | No                     | No                     | No                     |
| 80             | Enhanced Communication (ECM)<br>Parameters              | Yes                    | No                     | No                     |
| 85             | HART Parameters                                         | Yes                    | No                     | No                     |
| 86             | Extended History Parameters                             | Yes                    | No                     | No                     |
| 88             | BLM User Lists                                          | Yes No                 |                        | No                     |
| 89             | Chart User List Parameters                              | Yes                    | No                     | No                     |
| 93             | License Key Information Parameters                      | Yes                    | No                     | No                     |
| 94             | User C Program Parameters                               | Yes                    | No                     | No                     |
| 98             | Extended Soft Point Parameters                          | Yes**                  | No                     | No                     |
| 117            | Modbus Configuration Parameters                         | Yes                    | No                     | No                     |
| 118            | Modbus Register Mapping Parameters                      | Yes                    | No                     | No                     |
| 120            | Modbus Master Modem Configuration                       | Yes                    | No                     | No                     |
| 121            | Modbus Master Polling Table Configuration<br>Parameters | Yes                    | No                     | No                     |
| 122            | DS800 Configuration Parameters                          | Yes                    | No                     | No                     |

\*FloBoss 100-Series and FloBoss 500-Series Backward Compatibility.

\*\*This point type is only supported by FloBoss 107.

| ROC I | Point | Types | for | RegFlo |
|-------|-------|-------|-----|--------|
|-------|-------|-------|-----|--------|

| Point Types | Description         | Point Types | Description                 |
|-------------|---------------------|-------------|-----------------------------|
| 0           | Configurable Opcode | 17          | Soft Points                 |
| 1           | Discrete Inputs     | 19          | Database Setup              |
| 2           | Discrete Outputs    | 56          | AI Calibration              |
| 3           | Analog Inputs       | 57          | Keypad / Login Parameters   |
| 4           | Analog Outputs      | 80          | Regulator Parameters        |
| 8           | History Parameters  | 81          | Logic Alarm Parameters      |
| 13          | System Flags        | 84          | User Discrete Values        |
| 14          | Communication Ports | 86          | Extended History Parameters |
| 15          | System Variables    | N/A         | N/A                         |

#### Logical / Point Number Details

Within each point type, individual points are referenced by a logical number or a point number. The point numbers used by the ROC protocol for point types 1 to 5 are based on a physical input or output (I/O) with a rack and module location. All other point types use a logical number and are numbered in sequence.

#### Physical Point Numbers 0 to 69

For point types 1 through 5, there are point numbers for the field I/O and for the diagnostic inputs. They are as follows:

• Point numbers 0 to 63 are assigned to field I/O (built-in or modular, 64 maximum). For example, if there were ten I/O modules in a ROC364, they would be points 0 through 9. The ROC I/O point database would reference these points by rack and module location, such as A1 through A10.

• Point numbers 64 to 69 are assigned to the diagnostic (system) I/O. For example, the five diagnostic points in a ROC364 would be 64 through 68. The ROC I/O point database would reference these points by rack and module (namely, E1 to E5).

#### Logical Point Numbers 0 to 127

For all other point types (0 and 6–59), the point number is 0 to *x*, where *x* is one less than the total number of points that exist for that point type. For example, the four MVS points in a FloBoss 407 would be logical numbers 0 through 3.

Note: All parameters are 0-based for each point type.

#### **User-Defined Point Types**

User-Defined Points (UDP) make user program data available to ROCLINK and OPC clients. They are generally used for configuration purposes. When creating a UDP in the server, the server Configuration always sets the data type to its default. The data type is later read live from the device.

**Important:** Users must reinitialize the server after upgrading the user program on a device; otherwise, the server cannot access the new points available in the upgraded user program.

#### **Supported Device Models**

All FloBoss 100 Series devices.

#### Supported User-Defined Point Range

22 to 23 25 to 39 178 to 189

#### Troubleshooting

To avoid potential issues, users should do the following:

- Verify that the point type is within the supported UDP range.
- If a client attempts to write to a UDP type when no UDP type tags have been read since the server started, the write may fail with a Type Mismatch error. Always complete a read on UDP type tags before a write is attempted.
- Verify that the point type exists in one of the user programs installed on the device.
- Check the Event Log for the following error message, which occurs if the server fails to parse the UDP configuration: <u>Unable to parse the user-defined point configuration information for</u> point type <point type> on device <device name>.

#### **User Table Points**

User tables, also called Opcode tables, provide the ability to map any Point Type parameters to tables in the device. This driver has the ability to read and write data points in the user tables using Opcodes 10 and 11. The syntax for user table tags is:

user\_table-n.m where *n* is the user table number and *m* is the data point or location within that table.

The user table number and location number are zero-based. For example, the first location in the first user table is: user\_table-0.0. **Important:** Users must increment the version number of the user table when making changes to the table configuration. Failure to do so when making changes to the table while the server is actively reading user table tags results in bad quality tags or erroneous data.

#### Supported User Table Point Range

user\_table-0.0 to user\_table-15.43

#### **Bit Assignments**

The graphic below shows a sample bit assignment. The bits in each byte are numbered 0 to 7, right to left, with Bit 7 shown the furthest to the left. A 1 in any bit indicates that it is active or enabled.

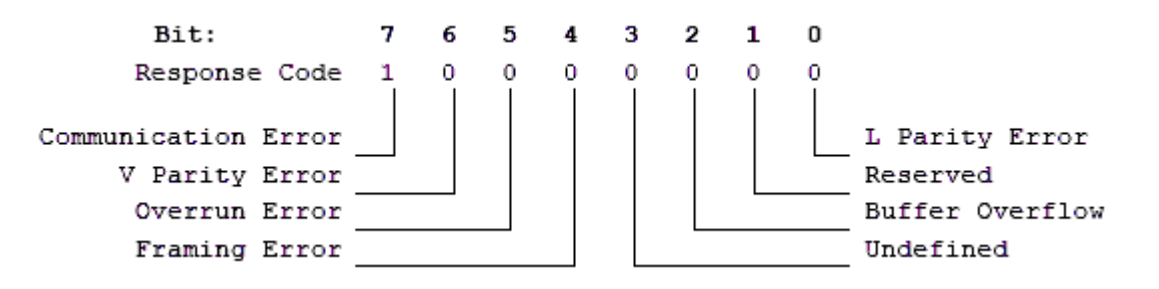

#### Statistics Items

Statistical items use data collected through additional diagnostics information, which is not collected by default. To use statistical items, Communication Diagnostics must be enabled. To enable Communication Diagnostics, right-click on the channel in the Project View and click **Properties | Enable Diagnostics**. Alternatively, double-click on the channel and select **Enable Diagnostics**.

#### **Channel-Level Statistics Items**

The syntax for channel-level statistics items is <*channel*>.\_*Statistics*.

Note: Statistics at the channel level are the sum of those same items at the device level.

| Item                   | Data<br>Type | Access     | Description                                                                                                    |  |
|------------------------|--------------|------------|----------------------------------------------------------------------------------------------------|--|
| _CommFailures          | DWord        | Read/Write | The total number of times communication has failed (or has run out of retries).                                            |  |
| _ErrorResponses        | DWord        | Read/Write | The total number of valid error responses received.                                                                        |  |
| –<br>ExpectedResponses | DWord        | Read/Write | The total number of expected responses received.                                                                           |  |
| _LastResponseTime      | String       | Read Only  | The time at which the last valid response was received.                                                                    |  |
| _LateData              | DWord        | Read/Write | The total number of times that a driver tag's data update occurred later than expected (based on the specified scan rate). |  |
| _MsgResent             | DWord        | Read/Write | The total number of messages sent as a retry.                                                                              |  |
| _MsgSent               | DWord        | Read/Write | The total number of messages sent initially.                                                                               |  |
| _MsgTotal              | DWord        | Read Only  | The total number of messages sent (both _MsgSent + _<br>MsgResent).                                                        |  |
| _PercentReturn         | Float        | Read Only  | The proportion of expected responses (Received) to initial sends (Sent) as a percentage.                                   |  |

40

| Item            | Data<br>Type | Access     | Description                                                  |
|-----------------|--------------|------------|--------------------------------------------------------------|
| _PercentValid   | Float        | Read Only  | The proportion of total valid responses received (_          |
|                 |              |            | TotalResponses) to total requests sent (_MsgTotal) as a      |
|                 |              |            | percentage.                                                  |
| _Reset          | Bool         | Read/Write | Resets all diagnostic counters. Writing to the _Reset Tag    |
|                 |              |            | causes all diagnostic counters to be reset at this level.    |
| _               | DWord        | Read/Write | The total number of responses with checksum errors.          |
| RespBadChecksum |              |            |                                                              |
| _RespTimeouts   | DWord        | Read/Write | The total number of messages that failed to receive any kind |
|                 |              |            | of response.                                                 |
| _RespTruncated  | DWord        | Read/Write | The total number of messages that received only a partial    |
|                 |              |            | response.                                                    |
| _TotalResponses | DWord        | Read Only  | The total number of valid responses received (_              |
|                 |              |            | ErrorResponses + _ExpectedResponses).                        |

Statistical items are not updated in simulation mode (see device general properties).

#### Device-Level Statistics Items

The syntax for device-level statistics items is *<channel>.<device>.\_Statistics*.

| Item                   | Data<br>Type | Access     | Description                                                  |
|------------------------|--------------|------------|--------------------------------------------------------------|
| _CommFailures          | DWord        | Read/Write | The total number of times communication has failed (or has   |
|                        |              |            | run out of retries).                                         |
| _ErrorResponses        | DWord        | Read/Write | The total number of valid error responses received.          |
| –<br>ExpectedResponses | DWord        | Read/Write | The total number of expected responses received.             |
| _LastResponseTime      | String       | Read Only  | The time at which the last valid response was received.      |
| _LateData              | DWord        | Read/Write | The total number of times that a driver tag's data update    |
|                        |              |            | occurred later than expected (based on the specified scan    |
|                        |              |            | rate).                                                       |
| _MsgResent             | DWord        | Read/Write | The total number of messages sent as a retry.                |
| _MsgSent               | DWord        | Read/Write | The total number of messages sent initially.                 |
| _MsgTotal              | DWord        | Read Only  | The total number of messages sent (both _MsgSent + _         |
|                        |              |            | MsgResent).                                                  |
| _PercentReturn         | Float        | Read Only  | The proportion of expected responses (Received) to initial   |
|                        |              |            | sends (Sent) as a percentage.                                |
| _PercentValid          | Float        | Read Only  | The proportion of total valid responses received (_          |
|                        |              |            | TotalResponses) to total requests sent (_MsgTotal) as a      |
|                        |              |            | percentage.                                                  |
| _Reset                 | Bool         | Read/Write | Resets all diagnostic counters. Writing to the _Reset Tag    |
|                        |              |            | causes all diagnostic counters to be reset at this level.    |
| -                      | DWord        | Read/Write | The total number of responses with checksum errors.          |
| RespBadChecksum        |              |            |                                                              |
| _RespTimeouts          | DWord        | Read/Write | The total number of messages that failed to receive any kind |
|                        |              |            | of response.                                                 |
| _RespTruncated         | DWord        | Read/Write | The total number of messages that received only a partial    |
|                        |              |            | response.                                                    |

| ltem            | Data<br>Type | Access    | Description                                     |
|-----------------|--------------|-----------|-------------------------------------------------|
| _TotalResponses | DWord        | Read Only | The total number of valid responses received (_ |
|                 |              |           | ErrorResponses + _ExpectedResponses).           |

Statistical items are not updated in simulation mode (see device general properties).

#### **Error Descriptions**

The following categories of messages may be generated. Click on a link to see a list of related messages.

Address Validation Automatic Tag Database Generation Messages Device-Specific Messages Device Status Messages User Configurable Table Messages User-Defined Point Messages

See Also: ROC Error Codes Error Reasons

#### Address Validation

The following messages may be generated. Click on the link for a description of the message.

Address <address> is out of range for the specified device or register. Data type <type> is not valid for device address <address>. Device address <address> contains a syntax error. Device address <address> is not supported by model <model name>. Device address <address> is read only. Missing address.

#### Address <address> is out of range for the specified device or register.

Error Type: Warning

#### Possible Cause:

A tag address that has been specified statically references a location that is beyond the range of supported locations for the device.

#### Solution:

Verify that the address is correct; if it is not, re-enter it in the client application.

#### Data type <type> is not valid for device address <address>.

#### Error Type:

Warning

#### Possible Cause:

A tag address that has been specified statically has been assigned an invalid data type.

#### Solution:

Modify the requested data type in the client application.

#### Device address <address > contains a syntax error.

#### Error Type:

Warning

#### Possible Cause:

A tag address that has been specified statically contains one or more invalid characters.

#### Solution:

Re-enter the address in the client application.

#### Device address <address> is not supported by model <model name>.

#### Error Type:

Warning

#### Possible Cause:

A tag address that has been specified statically references a location that is valid for the communications protocol but not supported by the target device.

#### Solution

- 1. Verify that the address is correct; if it is not, re-enter it in the client application.
- 2. Verify that the selected model name for the device is correct.

#### Device address <address> is read only.

#### Error Type:

Warning

#### Possible Cause:

A tag address that has been specified statically has a requested access mode that is not compatible with what the device supports for that address.

#### Solution:

Change the access mode in the server application.

#### Missing address.

Error Type: Warning

### Possible Cause:

A tag address that has been specified statically has no length.

#### Solution:

Re-enter the address in the server application.

#### Automatic Tag Database Generation Messages

The following messages may be generated. Click on a link for a description of that message.

Error importing CSV tag record <record number>: Address <address> is out of range for the specified device or register.

Unable to generate a tag database for device <device>. Reason: <Error reason>.

<u>Unable to generate a tag database for device <device>. Reason: Auto tag generation</u> failed: device is not responding.

Unable to generate a tag database for device <device>. Reason: Error while reading from import file.

Unable to generate a tag database for device <device>. Reason: Error while reading from ROC system file.

Unable to generate a tag database for device <device>. Reason: Failed to open record set. Unable to generate a tag database for device <device>. Reason: Import file <file name> not found.

Unable to generate a tag database for device <device>. Reason: Input file is corrupt. Unable to generate a tag database for device <device>. Reason: Input file not found. Unable to generate a tag database for device <device>. Reason: Low memory resources. Unable to generate a tag database for device <device>. Reason: ROC system file <file

name> not found.

<u>Unable to generate a tag database for device <device>. Reason: System DB file <file</u> name> not found.

## Error importing CSV tag record <record number>: Address <address> is out of range for the specified device or register.

#### Error Type:

Warning

#### Possible Cause:

An imported tag address specifies a location that is beyond the range of supported locations for the device.

#### Solution:

Verify that the address is correct; if it is not, re-enter it in the file being imported.

### Unable to generate a tag database for device <device>. Reason: <Error reason>.

#### Error Type:

Warning

#### Possible Cause:

The error occurred due to the specified error reason.

#### Solution:

The solution depends on the specified error reason.

#### See Also:

**Error Reasons** 

# Unable to generate a tag database for device <device>. Reason: auto tag generation failed. Device is not responding.

#### Error Type:

Serious

#### Possible Cause:

- 1. The connection between the device and the host PC is intermittent.
- 2. The communication parameters for the connection are incorrect.

#### Solution:

- 1. Verify the cabling between the PC and the device.
- 2. Verify that the specified communication parameters match those of the device.

# Unable to generate a tag database for device <device>. Reason: Error while reading from import file.

#### Error Type:

Warning

#### Possible Cause:

- 1. The tag import file (\*.800) is corrupt.
- 2. The specified file was not created using the ROCLINK 800 software.

#### Solution:

- 1. Ensure that the project is pointing to the correct import file.
- 2. Re-create the import file using the ROCLINK 800 software and then re-try the import.

# Unable to generate a tag database for device <device>. Reason: Error while reading from ROC system file.

#### Error Type:

Warning

#### Possible Cause:

- 1. The ROC system file (\*.mdb) is corrupt.
- 2. The specified file was not created using the ROCLINK 800 software.

#### Solution:

- 1. Ensure that the project is pointing to the correct ROC system file.
- 2. Re-install the ROCLINK 800 software to re-install the system file. Then re-try the import.

# Unable to generate a tag database for device <device>. Reason: Failed to open record set.

#### Error Type:

Warning

#### Possible Cause:

- 1. The project file is corrupt or does not exist.
- 2. The location of the ROC.MDB and/or ROCLINK.MDW files have been specified incorrectly.

#### Solution:

In the server project, right-click on the device and select **Properties**. Open the **Tag Import Settings** tab to check the name of the project file to import.

See Also: Tag Import Settings Tag Generation

### Unable to generate a tag database for device <device>. Reason: Import file <file name> not found.

Error Type: Warning

Possible Cause:

The import file cannot be found.

#### Solution:

Ensure that the tag import file (\*.800) is present in the location specified in the Tag Import Settings tab of device properties. This file must be accessible to the server runtime.

# Unable to generate a tag database for device <device>. Reason: Input file is corrupt.

#### Error Type: Warning

Possible Cause:

The import file is corrupt.

#### Solution:

In the server project, right-click on the device and select **Properties**. Open the **Tag Import Settings** tab to review the settings and check the import file. If necessary, re-export the project file from within ROCLINK800.

See Also: Tag Import Settings Tag Generation

# Unable to generate a tag database for device <device>. Reason: Input file not found.

#### Error Type:

Warning

#### Possible Cause:

The import file cannot be found.

#### Solution:

In the server project, right-click on the device and select **Properties**. Open the **Tag Import Settings** tab to check the name of the project file to import. This file must be accessible to the server runtime.

See Also: <u>Tag Import Settings</u> Tag Generation

# Unable to generate a tag database for device <device>. Reason: Low memory resources.

#### Error Type:

Warning

#### Possible Cause:

The memory required for Automatic Tag Generation could not be allocated. The process is aborted.

#### Solution:

Close unused applications and/or increase the amount of virtual memory and try again.

### Unable to generate a tag database for device <device>. Reason: ROC system file <file name> not found.

#### Error Type:

Warning

#### Possible Cause:

The ROC system file cannot be found.

#### Solution:

Ensure that the ROC system file (\*.mdb) is present in the location specified in the Tag Import Settings tab of device properties. This file must be accessible to the server runtime.

# Unable to generate a tag database for device <device>. Reason: System DB file <file name> not found.

Error Type: Warning

#### Possible Cause:

The system DB file cannot be found.

#### Solution:

Ensure that the system DB file (\*.mdw) is present in the location specified in the Tag Import Settings tab of device properties. This file must be accessible to the server runtime.

#### **Device-Specific Messages**

The following messages may be generated. Click on a link for a description of that message.

<Device name> - Failed to read EFM pointer file. <Extended error>. <Device name> - Failed to write EFM pointer file. <Extended error>. Block read for point type <point type>, logical address <logical address>, parameter range <start parameter - end parameter> of device <device name> failed. <Error reason>. Device <device> responded with error. (Tag <tag address>) - Details: <error code>. Failed to obtain data block for point type =  $\langle point type \rangle$ , logical address =  $\langle address \rangle$ , starting parameter = <starting parameter>, ending parameter <ending parameter> for device <device>. Error = <ROC error code>. Failed to write data for point type = <point type>, logical address = <address>, parameter = <parameter> for device <device>. Error = <error code>. Operator identification failed for device <device name>. <Error reason>. Read for point type <point type>, logical address <logical address>, parameter number <parameter number> of device <device name> failed. <Error reason>. **ROC** initialization error: Unable to read general configuration. ROC initialization error: Unable to retrieve I/O map. Serialization of EFM data to temporary file <file name> failed. Reason: <file I/O error>. The username or password supplied was not accepted. Error = 6. The username or password supplied was not accepted. Error = 63. Time synchronization with device <device name> failed. <Error reason>. Write for the following tags of device <device name> failed: <tag list>. <Error reason>. Write request rejected on read-only item reference <channel name> <device name> <address>.

#### <Device name> - Failed to read EFM pointer file. <Extended error>.

#### Error Type:

Warning

#### **Extended Error:**

When supplied by the operating system, this describes the file error that occurred.

#### Possible Cause:

- 1. A permission error was encountered when the EFM pointer cache was read.
- 2. The EFM pointer cache file is corrupt.

#### Solution:

The driver automatically generates a new EFM pointer file; however, the server re-polls (uploading all EFM data) during the next EFM poll for meters in the device.

#### Note:

For more information, refer to the extended error.

#### <Device name> - Failed to write EFM pointer file. <Extended error>.

#### Error Type:

Warning

#### **Extended Error:**

When supplied by the operating system, this describes the file error that occurred.

#### Possible Cause:

- 1. The disk is full.
- 2. A permission error was encountered when the EFM pointer cache was written.

#### Solution:

The server attempts to update the EFM pointer file periodically, in addition to when the server is shutdown. If the pointer file cannot be written, the server re-polls (uploading all EFM data) during the next EFM poll for meters in the device.

#### Note:

For more information, refer to the extended error.

#### Block read for point type <point type>, logical address <logical address>, parameter range <start parameter - end parameter> of device <device name> failed. <Error reason>.

#### Error Type:

Serious

#### Possible Cause:

The error occurred due to the specified error reason.

#### Solution:

The solution depends on the specified error reason.

#### See Also:

Error Reasons

## Device <device> responded with error. (Tag <tag address>) - Details: <error code>.

#### Error Type:

Serious

#### Possible Cause:

- 1. The connection between the device and the host PC is intermittent.
- 2. The communication parameters for the connection are incorrect.
- 3. Value written is out of range or write was performed while in an incorrect setup area.

#### Solution:

- 1. Check the cabling between the PC and the device.
- 2. Verify that the specified communication parameters match those of the device.

#### See Also:

#### **Device Properties**

# Failed to obtain data block for point type = <point type>, logical address = <address>, starting parameter = <starting parameter>, ending parameter <cnding parameter> for device <device>. Error = <ROC error code>.

#### Error Type:

Serious

#### Possible Cause:

- 1. Invalid tag address for point in block.
- 2. Device not responding.

#### Solution:

- 1. Verify the cabling between the PC and the device.
- 2. Confirm that all tags within this block exist on the device.

#### See Also:

ROC Error Codes

# Failed to write data for point type = <point type>, logical address = <address>, parameter = <parameter> for device <device>. Error = <error code>.

#### Error Type:

Serious

#### Possible Cause

- 1. The address is incorrect.
- 2. The unit does not support the particular address point.
- 3. The privileges for the logged-in user do not permit this operation.

#### Solution:

- 1. Consult the ROC error code reference for further information regarding the error code.
- 2. Correct the address.
- 3. Confirm that the address is supported by the controller in use.
- 4. Supply an operator identification with sufficient privileges.

#### See Also:

#### **ROC Error Codes**

#### Operator identification failed for device <device name>. <Error reason>.

#### Error Type:

Serious

#### Possible Cause:

The error occurred due to the specified error reason.

#### Solution:

The solution depends on the specified error reason.

See Also: Error Reasons Operator Identification

#### Read for point type <point type>, logical address <logical address>, parameter number <parameter number> of device <device name> failed. <Error reason>.

### Error Type:

Serious

#### Possible Cause:

The error occurred due to the specified error reason.

#### Solution:

The solution depends on the specified error reason.

### See Also:

Error Reasons

#### ROC initialization error: Unable to read general configuration.

### Error Type:

Fatal

#### Possible Cause:

The driver may not be receiving a response from the device.

#### Solution:

- 1. Make sure the device is physically connected and powered on.
- 2. Check that the COM port is working and configured properly at the channel level (in the server).
- 3. Check the device-level operator identification and address specification settings and verify that they are correct.

#### See Also:

Operator Identification Communication Specification

#### ROC initialization error: Unable to retrieve I/O map.

#### Error Type:

Fatal

#### Possible Cause:

Access to the I/O map has been restricted for the current user.

#### Solution:

Check the operator identification settings (such as, username, password, and access level) and verify that they are correct.

### See Also:

**Operator Identification** 

# Serialization of EFM data to temporary file <file name> failed. Reason: <file I/O error>.

#### Error Type:

Warning

#### Possible Cause:

- 1. The driver was unable to create the specified file directory.
- 2. The driver was unable to access the specified file.

#### Solution:

- 1. Verify that the disk has sufficient disk space.
- 2. Verify user permissions for the specified file directory.

#### The username or password supplied was not accepted. Error = 6.

#### Error Type:

Fatal

#### Possible Cause:

An access level has been enabled on the device but not in the driver.

#### Solution:

Check the operator identification settings and make sure the Enable Access Level checkbox is checked.

#### See Also: Operator Identification

#### The username or password supplied was not accepted. Error = 63.

**Error Type:** Fatal

#### Possible Cause:

The access level that has been enabled on the device is lower than the operator's access level.

#### Solution:

Check the operator identification settings and make sure the operator's access level is less than or equal to the access level enabled in the device.

#### See Also:

**Operator Identification** 

#### Time synchronization with device <device name> failed. <Error reason>.

Error Type: Serious

#### Possible Cause:

The error occurred due to the specified error reason.

#### Solution:

The solution depends on the specified error reason.

#### See Also:

**Error Reasons** 

## Write for the following tags of device <device name> failed: <tag list>. <Error reason>.

#### Error Type:

Serious

#### Possible Cause:

The error occurred due to the specified error reason.

#### Solution:

The solution depends on the specified error reason.

See Also: Error Reasons

## Write request rejected on read-only item reference <channel name> <device name> <address>.

Error Type: Warning

#### Possible Cause:

The driver was attempting to write to read-only data in the ROC controller.

#### Solution:

Do not attempt to write to read-only points.

#### Note:

54

In some situations, the Automatic Tag Generation process identifies read-only data as read/write, based on the configuration that the driver retrieved from the ROC controller and the ROC specification. Nonetheless, the ROC controller itself is the final authority on whether data is writable. For more information, refer to the controller's documentation.

#### **Device Status Messages**

The following messages may be generated. Click on a link for a description of that message.

Device <device name> is not responding. EFM <type> upload failed for device <device>. <Reason>. Resetting the EFM cache for device <device>.

#### Device <device name> is not responding.

#### Error Type:

Serious

#### **Possible Cause:**

- 1. The connection between the device and the host PC is intermittent.
- 2. The communication parameters for the connection are incorrect.
- 3. The response from the device took longer to receive than the amount of time specified in the "Request Timeout" device setting.

#### Solution:

- 1. Verify the cabling between the PC and the device.
- 2. Verify that the specified communication parameters match those of the device.
- 3. Increase the Request Timeout setting so that the entire response can be handled.

#### EFM <type> upload failed for device <device>. <Reason>.

#### Error Type:

Warning

#### **Possible Cause:**

An EFM upload of the specified type could not be completed due to the specified reason.

#### Solution:

Resolve the issue. Then, re-attempt the EFM upload.

#### Resetting the EFM cache for device <device>.

#### Error Type:

Informational

#### Possible Cause:

The EFM cache was successfully cleared for the specified device.

#### Solution:

N/A

#### User Configurable Table Messages

The following messages may be generated. The messages are listed here in alphabetical order.

Block read for user table , location range <start location> - <end location> of device <device name> failed. Framing error.

Block read for user table , location range <start location> - <end location> of device <device name> failed. Locations are not configured in the user table. Block read for user table , location range <start location> - <end location> of device <device name> failed. Device returned error code <error code>. Error parsing user table configuration on device <device name>. User table <table number> contains an invalid point type, location, or parameter in table location <location address>.

Error parsing user table configuration on device <device name>. User table <table number> contains an invalid user-defined point type, location, or parameter in table location <location address>.

<u>Read for user table , location <location address> of device <device name></u> failed. Device returned error code <error code>.

Read for user table , location <location address>, of device <device name> failed. Framing error.

Read for user table , location <location address>, of device <device name> failed. Location is not configured in the user table.

<u>User table configuration upload on device <device name> failed. Device not responding.</u> <u>User table configuration upload on device <device name> failed. Device responded with</u> error code <error code>.

<u>User table configuration upload on device <device name> failed. Framing error.</u> User table configuration upload on device <device name> failed. Internal error.

#### Block read for user table , location range <start location> -<end location> of device <device name> failed. Device returned error code <error code>.

#### Error Type:

Serious

#### Possible Cause:

The error occurred for the reason specified by the error code.

#### Solution:

The solution depends on the specified error code.

### See Also:

**ROC Error Codes** 

56 \_

# Block read for user table , location range <start location> - <end location> of device <device name> failed. Framing error.

### Error Type:

Serious

#### Possible Cause:

There may be an error in the device configuration or the server received a malformed packet.

#### Solution:

Troubleshoot the device configuration.

# Block read for user table , location range <start location> - <end location> of device <device name> failed. Locations are not configured in the user table.

#### Error Type:

Serious

#### Possible Cause:

There is an error in the device configuration. At least one location in the specified range is undefined.

#### Solution:

Define missing location(s) in the specified user table.

# Error parsing user table configuration on device <device name>. User table contains an invalid point type, location, or parameter in table location <location address>.

#### Error Type:

Serious

#### Possible Cause:

There is an error in the device configuration. The specified user table is configured with at least one invalid TLP.

#### Solution:

Configure the specified user table with valid TLP entries.

# Error parsing user table configuration on device <device name>. User table contains an invalid user-defined point type, location, or parameter in table location <location address>.

### Error Type:

Serious

#### Possible Cause:

There is an error in the device configuration. The specified user table is configured with at least one invalid user-defined point.

#### Solution:

Configure the specified user table with valid TLP and/or UDP entries.

# Read for user table , location <location address> of device <device name> failed. Device returned error code <error code>.

#### Error Type:

Serious

#### Possible Cause:

The error occurred for the reason specified by the error code.

#### Solution:

The solution depends on the specified error code.

#### See Also:

**ROC Error Codes** 

# Read for user table , location <location address> of device <device name> failed. Framing error.

#### Error Type:

Serious

#### Possible Cause:

There may be an error in the device configuration or the server received a malformed packet.

#### Solution:

Troubleshoot the device configuration.

## Read for user table , location <location address> of device <device name> failed. Location is not configured in the user table.

#### Error Type:

Serious

#### Possible Cause:

There is an error in the device configuration. The specified user table location is undefined.

#### Solution:

Define the missing table location in the device.

## User table configuration upload on device <device name> failed. Device responded with error code <error code>.

#### Error Type:

Serious

#### Possible Cause:

The error occurred for the reason specified by the error code.

#### Solution:

The solution depends on the specified error code.

58

#### See Also:

#### **ROC Error Codes**

### User table configuration upload on device <device name> failed. Device not responding.

#### Error Type:

Serious

#### Possible Cause:

- 1. The connection between the device and the host PC is intermittent.
- 2. The communication parameters for the Ethernet connection are incorrect.
- 3. The response from the device took longer to receive than the amount of time specified in the Request Timeout device setting.

#### Solution:

- 1. Verify the network between the PC and the device.
- 2. Verify that the specified communication parameters match those of the device.
- 3. Increase the Request Timeout setting so that the entire response can be handled.

# User table configuration upload on device <device name> failed. Framing error.

#### Error Type:

Serious

#### Possible Cause:

There may be an error in the device configuration or the server received a malformed packet.

#### Solution:

Troubleshoot the device configuration.

# User table configuration upload on device <device name> failed. Internal error.

#### **Error Type:**

Serious

#### Possible Cause:

Inadequate system resources.

#### Solution:

Free system resources and reinitialize the server. If trouble persists, please contact Technical Support.

#### **User-Defined Point Messages**

The following messages may be generated. Click on a link for a description of that message.

59

Block read for point type <point type>, logical address <logical address>, parameter range <start parameter - end parameter> of device <device name> failed. Parameters are not in the loaded UDP configuration.

<u>Read for point type <point type>, logical address <logical address>, parameter number</u> <parameter> of device <device name> failed. Parameter is not in the loaded UDP configuration.

Unable to load user-defined point configuration for point type <point type>, logical address <logical address>, parameter number <parameter> of device <device name>. The number of parameters for this point is 0.

<u>Unable to parse the user-defined point configuration information for point type <point</u> type> on device <device name>.

User-defined point configuration upload for point type <point type>, logical address <logical address>, parameter number <parameter> of device <device name> failed. <Error reason>.

Block read for point type <point type>, logical address <logical address>, parameter range <start parameter - end parameter> of device <device name> failed. Parameters are not in the loaded UDP configuration.

Error Type:

Serious

#### Possible Cause:

The user program that is associated with the specified parameters has been upgraded to a newer version.

#### Solution:

Reinitialize the server to access the new parameters available in the upgraded user program.

#### Read for point type <point type>, logical address <logical address>, parameter number <parameter> of device <device name> failed. Parameter is not in the loaded UDP configuration.

#### Error Type:

Serious

#### **Possible Cause**

The user program that is associated with this parameter has been upgraded to a newer version.

#### Solution:

Reinitialize the server to access the new parameters available in the upgraded user program.

#### Unable to load user-defined point configuration for point type <point type>, logical address <logical address>, parameter number <parameter> of device <device name>. The number of parameters for this point is 0.

### Error Type:

Serious

#### Possible Cause:

The user program that supports the point type is not installed on the device.

#### Solution:

Verify that the user program that supports the point type is installed on the device.

#### Unable to parse the user-defined point configuration information for point type <point type> on device <device name>.

#### Error Type:

Serious

#### **Possible Cause**

There was unexpected data in the UDP configuration read from the device.

#### Solution:

This error requires further troubleshooting. Please contact Technical Support.

#### User-defined point configuration upload for point type <point type>, logical address <logical address>, parameter number <parameter> of device <device name> failed. <Error reason>.

#### Error Type: Serious

#### **Possible Cause** The error occurred due to the specified reason.

#### Solution:

The solution depends on the specified error reason.

See Also: **Error Reasons** 

#### **ROC Error Codes**

#### Error Codes Returned by Opcode 255

Opcode 255 is an error message indicator that returns an error code.

#### FlashPACs, FloBoss 500-Series, FloBoss 100-Series, and RegFlo Models

| Error Code | Description                           |  |
|------------|---------------------------------------|--|
| 1          | Invalid Opcode request                |  |
| 2          | Invalid parameter number              |  |
| 3          | Invalid logical number / point number |  |
| 4          | Invalid point type                    |  |
| 5          | Received too many data bytes          |  |
| 6          | Received too few data bytes           |  |
| 7          | Did not receive 1 data byte           |  |
| 8          | Did not receive 2 data byte           |  |
| 9          | Did not receive 3 data byte           |  |
| 10         | Did not receive 4 data byte           |  |
| 11         | Did not receive 5 data byte           |  |
| 12         | Did not receive 16 data byte          |  |
| 13         | Outside valid address range           |  |
| 14         | Invalid history request               |  |
| 15         | Invalid FST request                   |  |
| 16         | Invalid event entry                   |  |
| 17         | Requested too many alarms             |  |
| 18         | Requested too many events             |  |
| 19         | Write to read-only parameter          |  |
| 20         | Security error                        |  |
| 21         | Invalid security login                |  |
| 22         | Invalid store and forward path        |  |
| 23         | Flash programming error               |  |
| 24         | History configuration in progress     |  |
| 63         | Requested security level too high     |  |

#### ROCPACs and FloBoss 407 Models Read Errors

| Error Code | Description                               |  |
|------------|-------------------------------------------|--|
| 8          | More than 250 data bytes in response      |  |
| 9          | Invalid parameter                         |  |
| 90         | One of the following conditions occurred: |  |
|            | - Did not receive 4 data bytes            |  |
|            | - Invalid point type                      |  |
| 91         | Point does not exist                      |  |
| 92         | Point does not exist                      |  |

62 \_\_\_\_\_

| Error Code | Description                                 |  |
|------------|---------------------------------------------|--|
| 93         | Invalid range of parameters requested       |  |
| 94         | Too many data bytes to send (more than 240) |  |

#### Write Errors

| Error Code | Description                                |  |
|------------|--------------------------------------------|--|
| 103        | Received less than 4 data bytes            |  |
| 104        | Point type out of range (1-24 are valid)   |  |
| 105        | Point does not exist, or invalid parameter |  |
| 106        | Not enough data bytes received             |  |

#### **Error Reasons**

| Error<br>Reason                           | Possible Cause                                                                                  | Solution                                                                                                    |
|-------------------------------------------|-------------------------------------------------------------------------------------------------|----------------------------------------------------------------------------------------------------|
| Device not<br>responding                  | For more information, see <u>Device</u><br>< <u>device name&gt; is not</u><br>responding.       | For more information, see <b>Device <device name=""> is</device></b><br>not responding.                                                                |
| Device<br>responded<br>with error<br>code | The ROC device responded with an error code.                                                    | For more information, see <b>ROC Error Codes</b> .                                                                                                    |
| Framing<br>error                          | The response packet from the<br>ROC device has data fields that<br>are not as per the protocol. | This error is very rare. If encountered, users should<br>check with the manufacturer to ensure that the ROC<br>device is consistent with the protocol. |
| Operator<br>identification<br>error       | The operator identification login<br>(with user ID and password)<br>failed.                     | Refer to the Event Log message that corresponds to the operator identification failure.                                                                |

### Index

### A

Absolute 23 Address <address> is out of range for the specified device or register. 43 Address Descriptions 34 Address Validation 43 Advanced Channel Properties 14 Allow Sub Groups 23 Automatic Tag Database Generation Error Messages 44

### B

Bit Assignments 40

- Block read for point type <point type>, logical address <logical address>, parameter range <start parameter - end parameter> of device <device name> failed. <Error reason>. 50
- Block read for point type <point type>, logical address <logical address>, parameter range <start parameter - end parameter> of device <device name> failed. Parameters are not in the loaded UDP configuration. 60
- Block read for user table , location range <start location> <end location> of device <device name> failed. Device returned error code <error code>. 56
- Block read for user table , location range <start location> <end location> of device <device name> failed. Framing error. 57
- Block read for user table , location range <start location> <end location> of device <device name> failed. Locations are not configured in the user table. 57

#### С

- Channel Assignment 18
- Channel Properties Ethernet Communications 12

Channel Properties - General 11

Channel Properties - Write Optimizations 13

Channel Setup 8

Communication Serialization 14

Communication Specification 26

Communications Timeouts 19-20

Connect Timeout 20

Create 23

#### D

Data Collection 18

Data type <type> is not valid for device address <address>. 43

Data Type Descriptions 32

Daylight Saving Time 23

Delete 22

Demote on Failure 21

Demotion Period 21

Description 17

Device <device> responded with error. (Tag <tag address>) - Details: <error code>. 50

Device address <address > contains a syntax error. 44

Device address <address> is not supported by model <model name>. 44

Device address <address> is read only. 44

Device name - Failed to read EFM pointer file. <Extended error>. 49

Device name - Failed to write EFM pointer file. <Extended error>. 50

Device name <device name> is not responding. 55

Device Properties 17

Device Properties - Auto-Demotion 20

Device Properties - Ethernet Encapsulation 25

Device Properties - General 17

Device Properties - Tag Generation 21

Device Specific Messages 49

Device Status Messages 55

Diagnostics 12

Discard Requests when Demoted 21

Do Not Scan, Demand Poll Only 19

Driver 12, 18

Duty Cycle 14

#### Ε

EFM <type> upload failed for device <device>. <Reason>. 55 EFM Attribute Mapping 29 EFM Meters 27 Error Descriptions 43 Error importing CSV tag record <record number>: Address <Address> is out of range for the specified device or register. 45 Error parsing user table configuration on device <device name>. User table contains an invalid point type, location, or parameter in table location <location address>. 57

Error parsing user table configuration on device <device name>. User table contains an invalid user-defined point type, location, or parameter in table location <location address>. 57

Error Reasons 63

#### F

Failed to obtain data block for point type = <point type>, logical address = <address>, starting parameter = <starting parameter>, ending parameter <ending parameter> for device <device>. Error = <ROC error code>. 51

Failed to write data for point type = <point type>, logical address = <address>, parameter = <parameter> for device <device>. Error = <error code>. 51

#### G

Generate 22 Global Settings 15

#### Η

Help Contents 6

#### I

ID 18 IEEE-754 floating point 14 Initial Updates from Cache 19 Inter-Request Delay 20 Interval 24 IP Address 26

#### L

Load Balanced 15

#### Μ

Method 23

Missing address. 44 Model 18

#### Ν

Name 17 Network Adapter 13 Network Mode 15 Non-Normalized Float Handling 14

### 0

On Device Startup 22 On Duplicate Tag 22 Operator Identification 27 Operator identification failed for device <device name>. <Error reason>. 52 Optimization Method 13 Overview 6 Overwrite 22

### Ρ

Parent Group 23 Point Number Details 38 Port 26 Priority 15 Protocol 26

### R

- Read for point type <point type>, logical address <logical address>, parameter number <parameter number> of device <device name> failed. <Error reason>. 52
- Read for point type <point type>, logical address <logical address>, parameter number <parameter> of device <device name> failed. Parameter is not in the loaded UDP configuration. 60
- Read for user table , location <location address> of device <device name> failed. Device returned error code <error code>. 58
- Read for user table , location <location address> of device <device name> failed. Framing error. 58

Read for user table , location <location address> of device <device name> failed.

Location is not configured in the user table. 58 Redundancy 31 Request All Data at Scan Rate 19 Request Data No Faster than Scan Rate 19 Request Timeout 20 Resetting the EFM cache for device <device>. 55 Respect Client-Specified Scan Rate 19 Respect Tag-Specified Scan Rate 19 Retry Attempts 20 ROC Error Codes 62 ROC initialization error: Unable to read general configuration. 52 ROC initialization error: Unable to retrieve I/O map. 53 ROC Point Types 34

#### S

Scan Mode 19 Serialization of EFM data to temporary file <file name> failed. Reason: <file I/O error>. 53 Simulated 18 Statistics Items 40

#### T

Tag Generation 21 Tag Import Settings 24 The username or password supplied was not accepted. Error = 6.53 The username or password supplied was not accepted. Error = 63.53 Time Synchronization 23 Time synchronization with device <device name> failed. <Error reason>.54 Time Zone 23 Timeouts to Demote 21 TLP Data Type Conversion Process and Examples 33 Transactions 15

#### U

Unable to generate a tag database for device <device>. Reason: <Error reason>. 45

Unable to generate a tag database for device <device>. Reason: Auto tag generation failed. Device is not responding. 46

Unable to generate a tag database for device <device>. Reason: Error while reading from import file. 46 Unable to generate a tag database for device <device>. Reason: Error while reading from ROC system file. 46

Unable to generate a tag database for device <device>. Reason: Failed to open record set. 47

Unable to generate a tag database for device <device>. Reason: Import file <file name> not found. 47

Unable to generate a tag database for device <device>. Reason: Input file is corrupt. 47

Unable to generate a tag database for device <device>. Reason: Input file not found. 48

Unable to generate a tag database for device <device>. Reason: Low memory resources. 48

Unable to generate a tag database for device <device>. Reason: ROC system file <file name> not found. 48

Unable to generate a tag database for device <device>. Reason: System DB file <file name> not found. 48

- Unable to load user-defined point configuration for point type <point type>, logical address <logical address>, parameter number <parameter> of device <device name>. The number of parameters for this point is 0. 60
- Unable to parse the user-defined point configuration information for point type <point type> on device <device name>. 61
- User-defined point configuration upload for point type <point type>, logical address <logical address>, parameter number <parameter> of device <device name> failed. <Error reason>. 61

User-Defined Point Error Messages 59

User-Defined Point Types 39

User Configurable Table Messages 56

User table configuration upload on device <device name> failed. Device not responding. 59

User table configuration upload on device <device name> failed. Device responded with error code <error code>. 58

User table configuration upload on device <device name> failed. Framing error. 59

User table configuration upload on device <device name> failed. Internal error. 59

User Table Points 39

#### V

Virtual Network 15

#### W

Write All Values for All Tags 13 Write for the following tags of device <device name> failed: <tag list>. <Error reason>. 54 Write Only Latest Value for All Tags 13 Write Only Latest Value for Non-Boolean Tags 13 Write Optimizations 13 Write request rejected on read-only item reference <channel name> <device name> <address>. 54